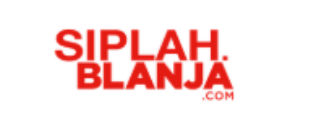

# Sistem Informasi Pengadaan Sekolah

SIPLah Blanja.com

**Buyer Journey** 

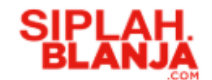

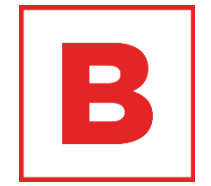

# List of Content

#### **Buyer Journey**

| • | Login                      | 3  |
|---|----------------------------|----|
| ٠ | Melakukan Perbandingan     | 7  |
| ٠ | Malakukan Pembelian Barang | 13 |
| ٠ | Melakukan Negosiasi        | 29 |
| • | Tolak Negosiasi            | 46 |

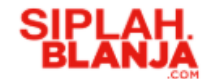

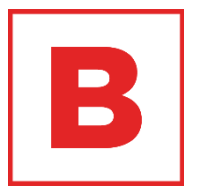

# Buyer Journey

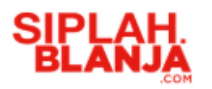

# Login

**Strictly Confidential** 

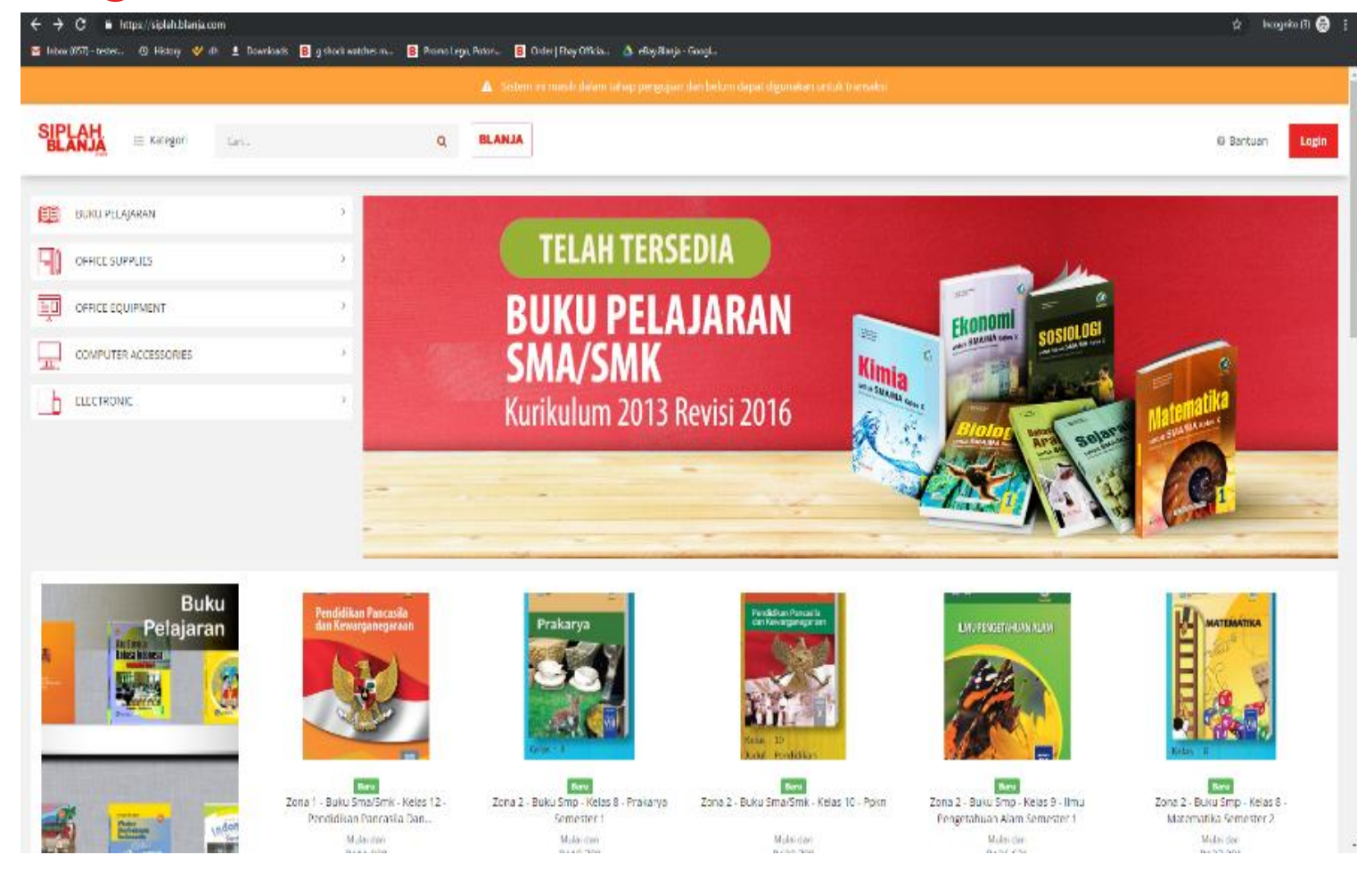

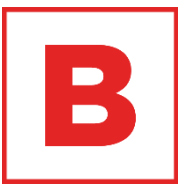

# 1. Pembeli masuk ke siplah.blanja.com

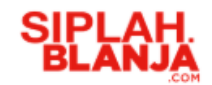

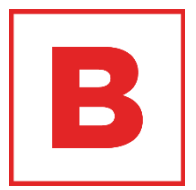

 Pembeli klik button login di sisi kanan atas dalam web siplah.blanja

Login

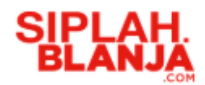

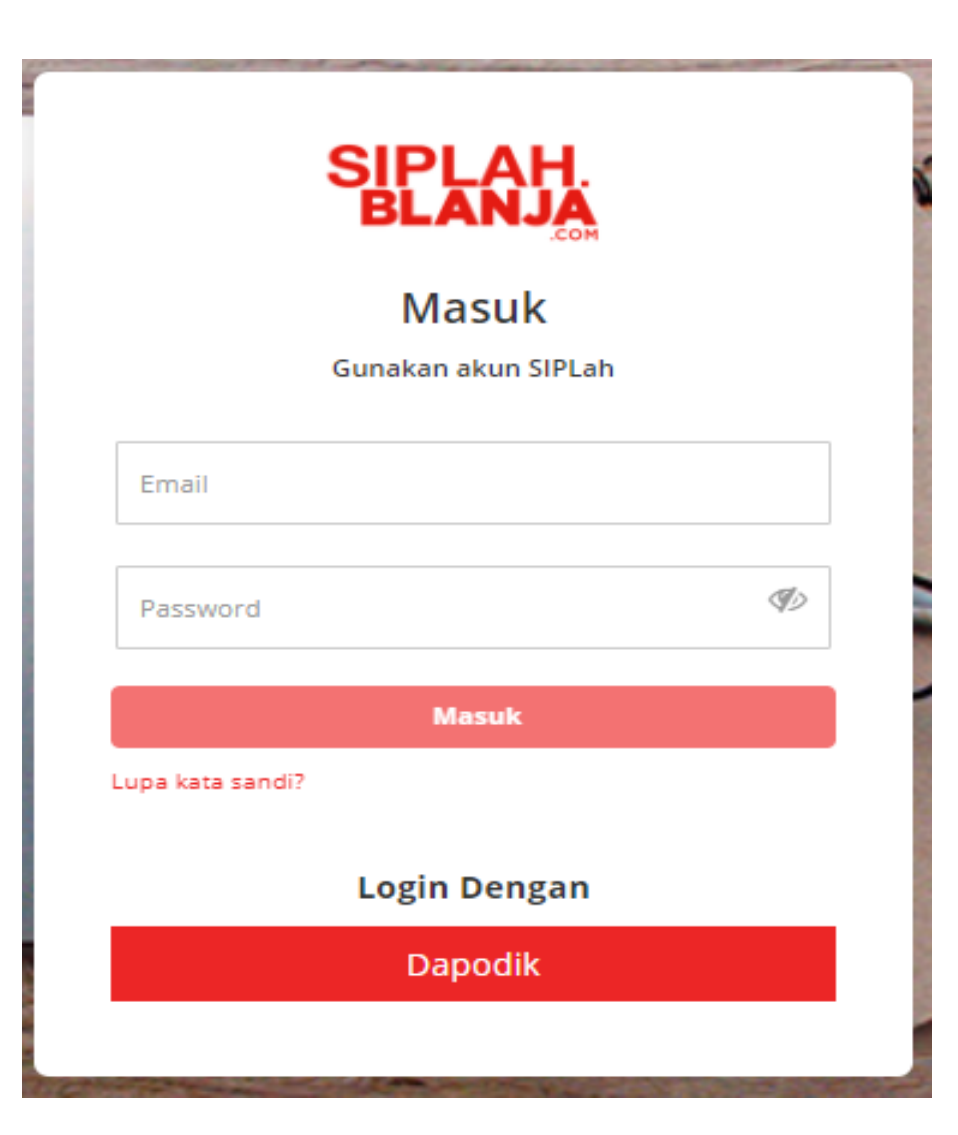

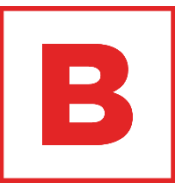

- 3. Pembeli masukan Email
- 4. Pembeli masukan password
- 5. Pembeli klik button masuk

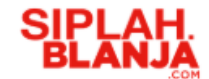

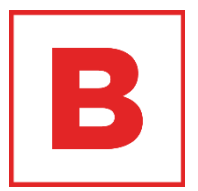

# Buyer Journey Melakukan Perbandingan

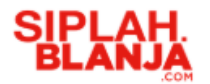

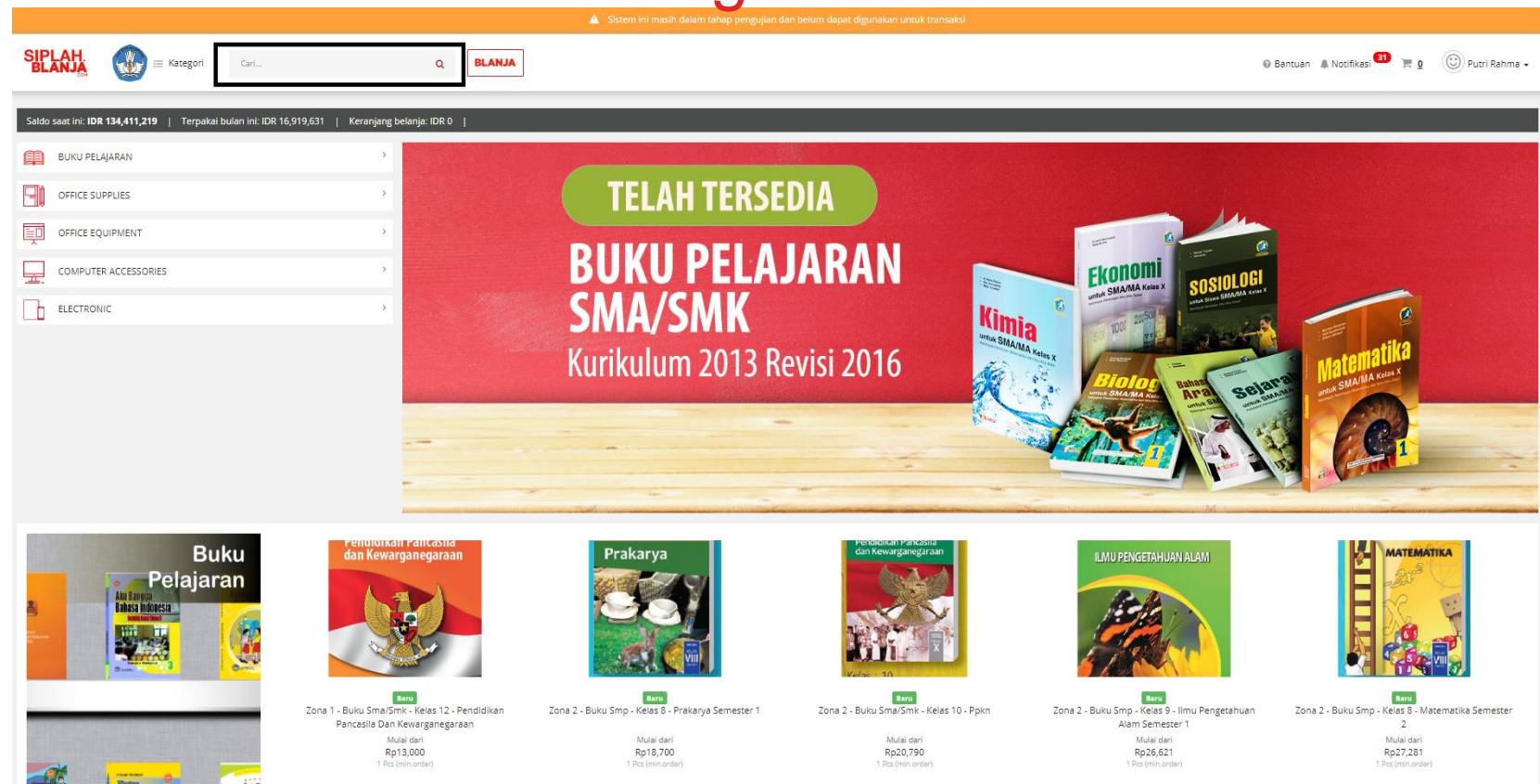

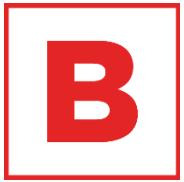

- Pembeli masukan keyword pencarian di text box pencarian pada sisi bagian atas website
- 2. Pembeli klik tombol enter pada keyboard

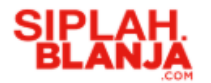

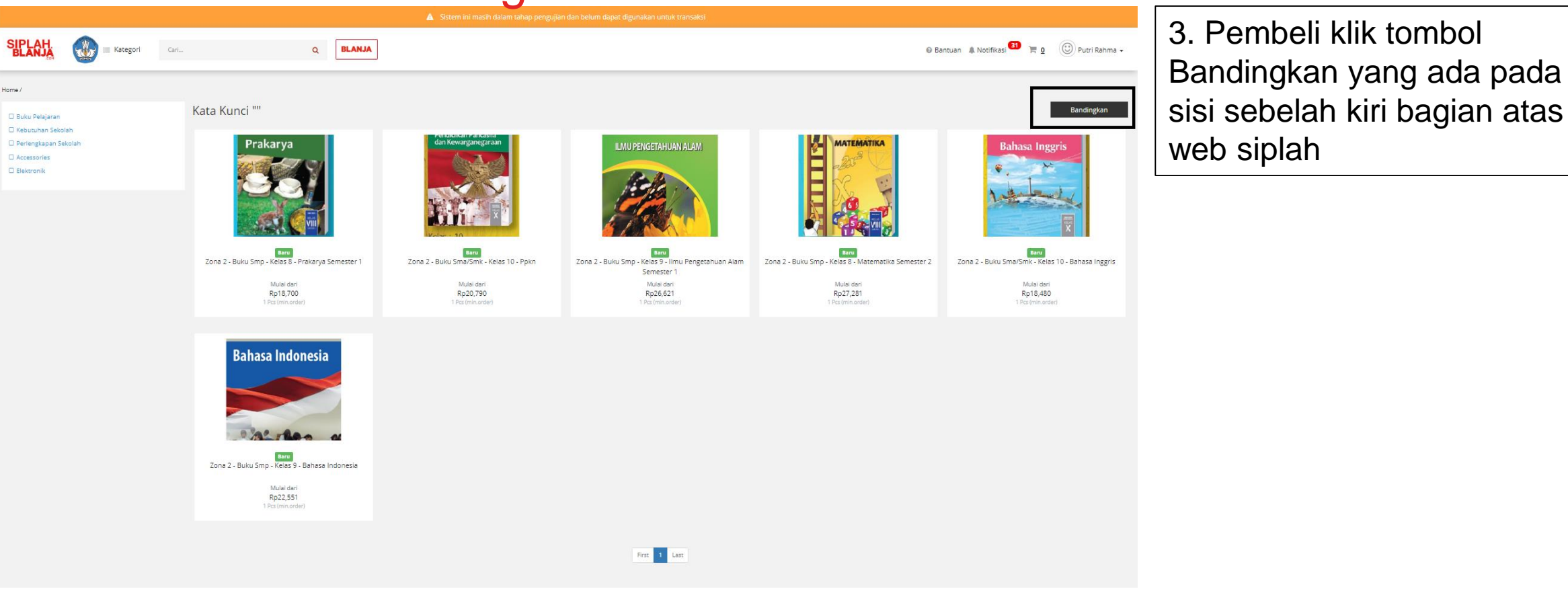

B

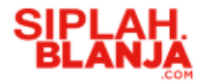

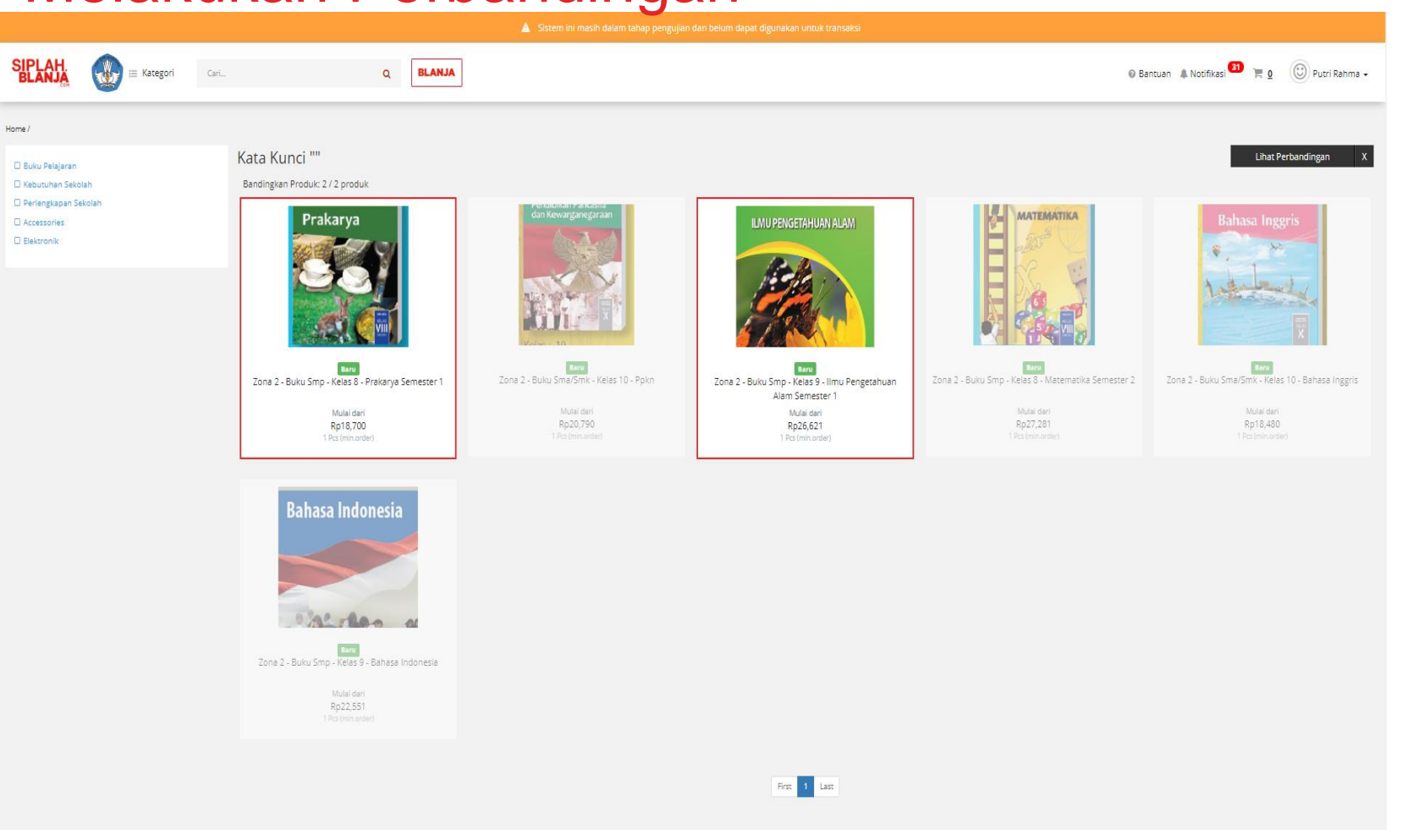

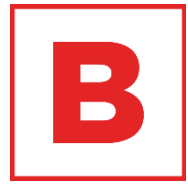

4. Pembeli pilih 2 item yang akan dibandingkan

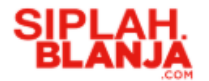

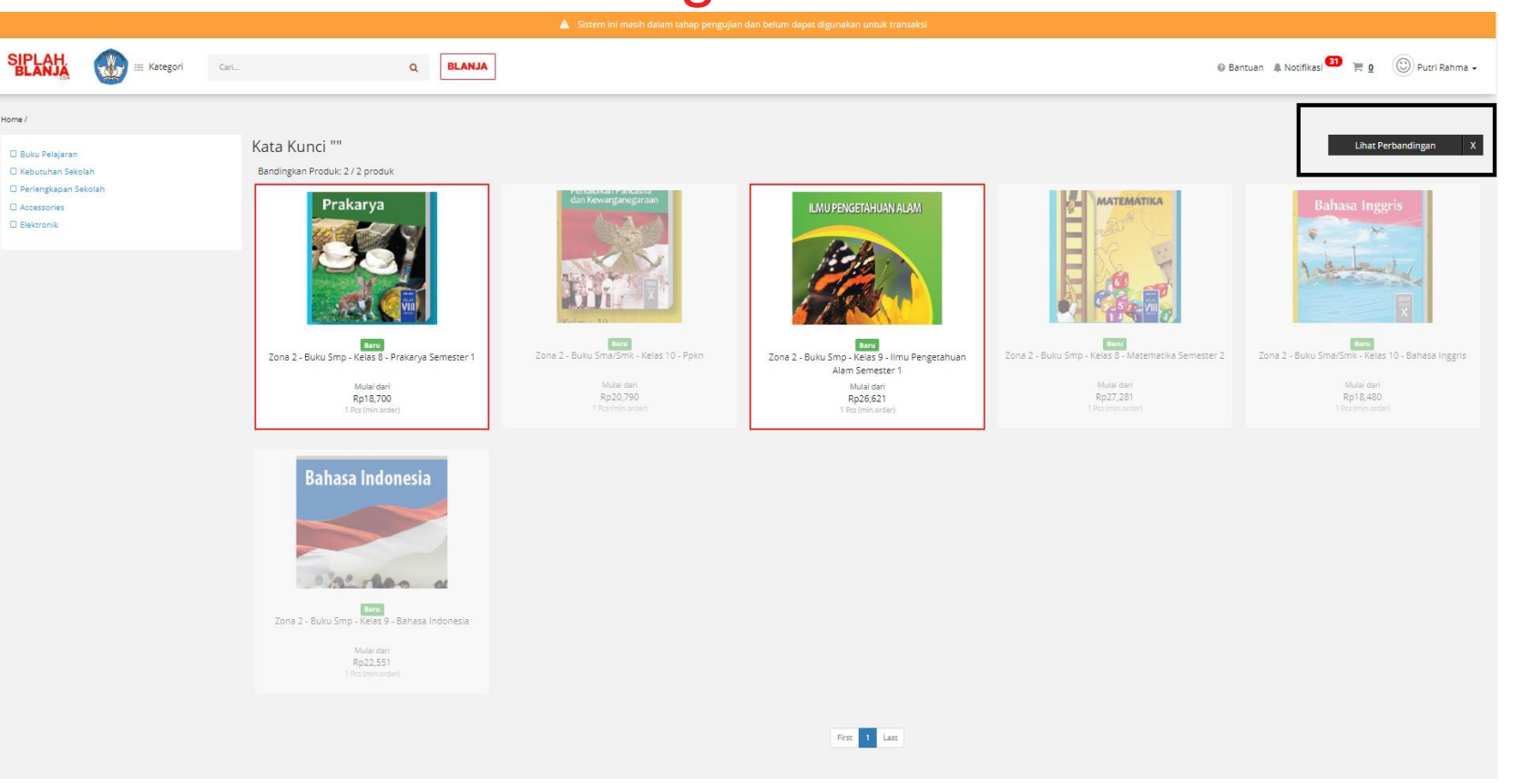

В

5. Pembeli klik tombol Lihat Perbandingan pada bagain sisi sebalah kiri bagian atas web siplah

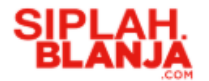

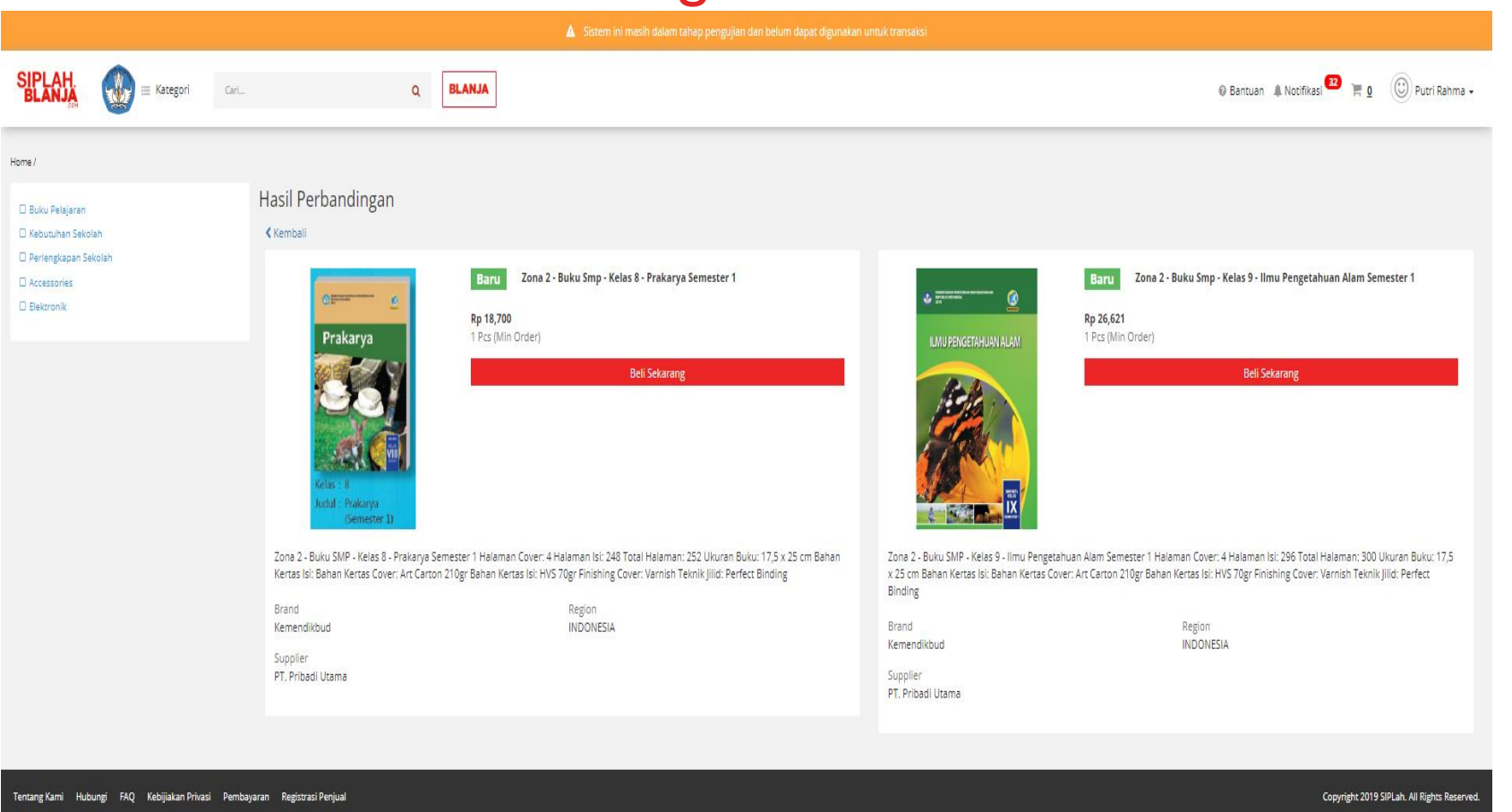

B

6. System SIPLahmenampilkan perbandingan 2item yang sudah dipilih

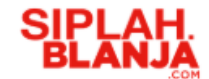

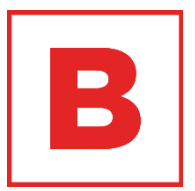

# Buyer Journey Melakukan Pembelian Barang

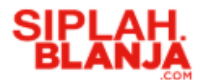

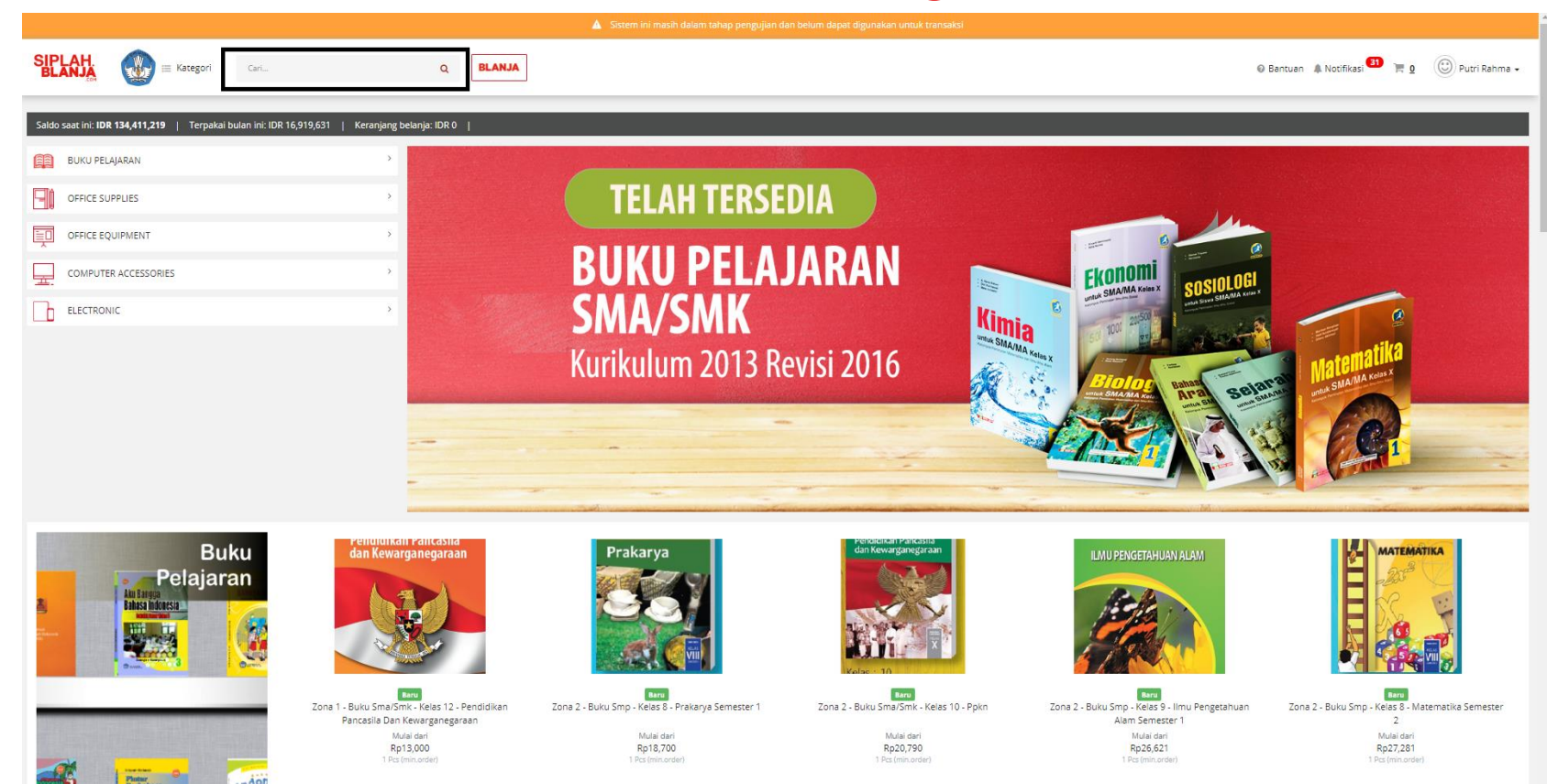

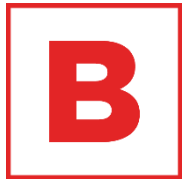

2. Pembeli klik tombol enter pada keyboard

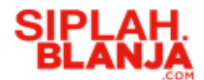

# B

# Melakukan Pembelian Barang

|                                                                                                  |                                                                                | 🛕 Sistem ini masih dalam tahap pengujia                                                                       | n dan belum dapat digunakan untuk transaksi                                                                                                    |                                              |
|--------------------------------------------------------------------------------------------------|--------------------------------------------------------------------------------|----------------------------------------------------------------------------------------------------|----------------------------------------------------------------------------------------------------|----------------------------------------------|
| SIPLAH.<br>BLANJA                                                                                | ri Q. BLANJA                                                                   |                                                                                                    |                                                                                                    | 🛛 Bantuan 🌲 Notifikasi 🎒 🏹 🗍 🛞 Putri Rahma + |
| Home /<br>Buku Pelajaran<br>Keburuhan Sekolah<br>Perlangkapan Sekolah<br>Accessories<br>Bekronik | <text><text><text><text><text><text></text></text></text></text></text></text> | ere<br>Tona 2- Buku Smither Keles 10 - Polon<br>Laur<br>Malei dari<br>Ro20,780<br>Laur Malei dari<br>Ro20,780 | Bahasa Inggris<br>Time and the second second se | Bandingkan                                   |
|                                                                                                  |                                                                                |                                                                                                    | First 1 Last                                                                                                    |                                              |
| Tentang Kami Hubungi FAQ Kebijiakan Privasi Reg                                                  | rjstrasi Penjual                                                               |                                                                                                    |                                                                                                    | Copyright 2019 SIPLah. All Rights Reserved.  |

3. Pembeli klik salah satu
item ex : Zona 1 - Buku
Sma/smk - Kelas 12 Pendidikan Pancasila Dan
Kewarganegaraan

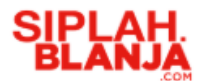

|                                                     |                                                                  |                                                                                             |                                                                                                    | 🛕 Sistem ini masih dalam tahap pengujian dan belum dapat digunakan untuk transaksi                                                                                                    |
|-----------------------------------------------------|------------------------------------------------------------------|---------------------------------------------------------------------------------------------|----------------------------------------------------------------------------------------------------|----------------------------------------------------------------------------------------------------|
| SIPLAH.<br>BLANJA                                   | 🔬 🌐 Kategori                                                     | Cari                                                                                        | Q BLANJA                                                                                           | 🛛 Bantuan 🌲 Noofikasi 💶 🗮 1 🛞 Putri Rahma +                                                                                                    |
| Saldo saat ini: IDR 12<br>Home / Buku Pelajaran Zor | 1 <b>1,751,969</b>   Terpakai b<br>na 1 - Buku Sma/smk - Kelas 1 | ulan ini: IDR 29,591,881   Keranjang belar<br>12 - Pendidikan Pancasila Dan Kewarganegaraan | nja: IDR 20,333                                                                                    |                                                                                                    |
|                                                     | Rendidi<br>dan Kev                                               | <text><section-header></section-header></text>                                              | D<br>Zz<br>Is<br>B<br>K<br>K<br>S<br>S<br>S<br>V<br>P<br>P<br>J<br>U<br>J<br>U<br>J<br>U<br>J<br>U | Concerning and a second second s |

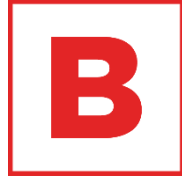

4. Pembeli masukan Jumlah / banyak item yang akan dibeli
-minimum jumlah item yang dapat dibeli sesuai dari aturan vendor
-kelipatan jumlah item yang dapat dibeli sesuai dari aturan vendor

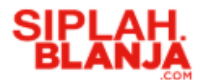

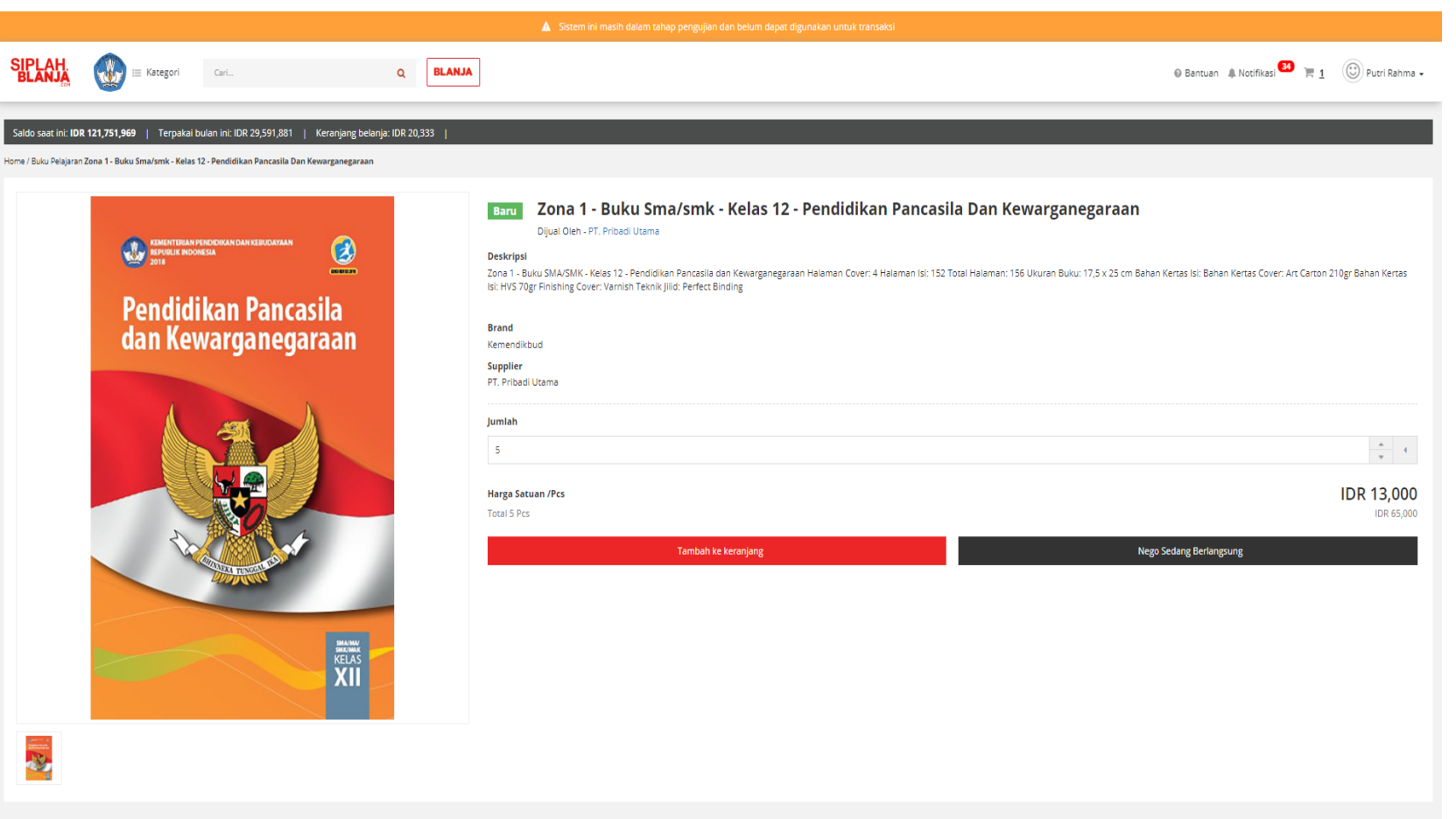

B

5. Pembeli klik tombol

Tambah ke keranjang

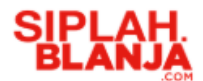

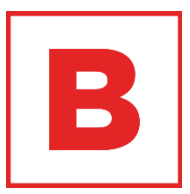

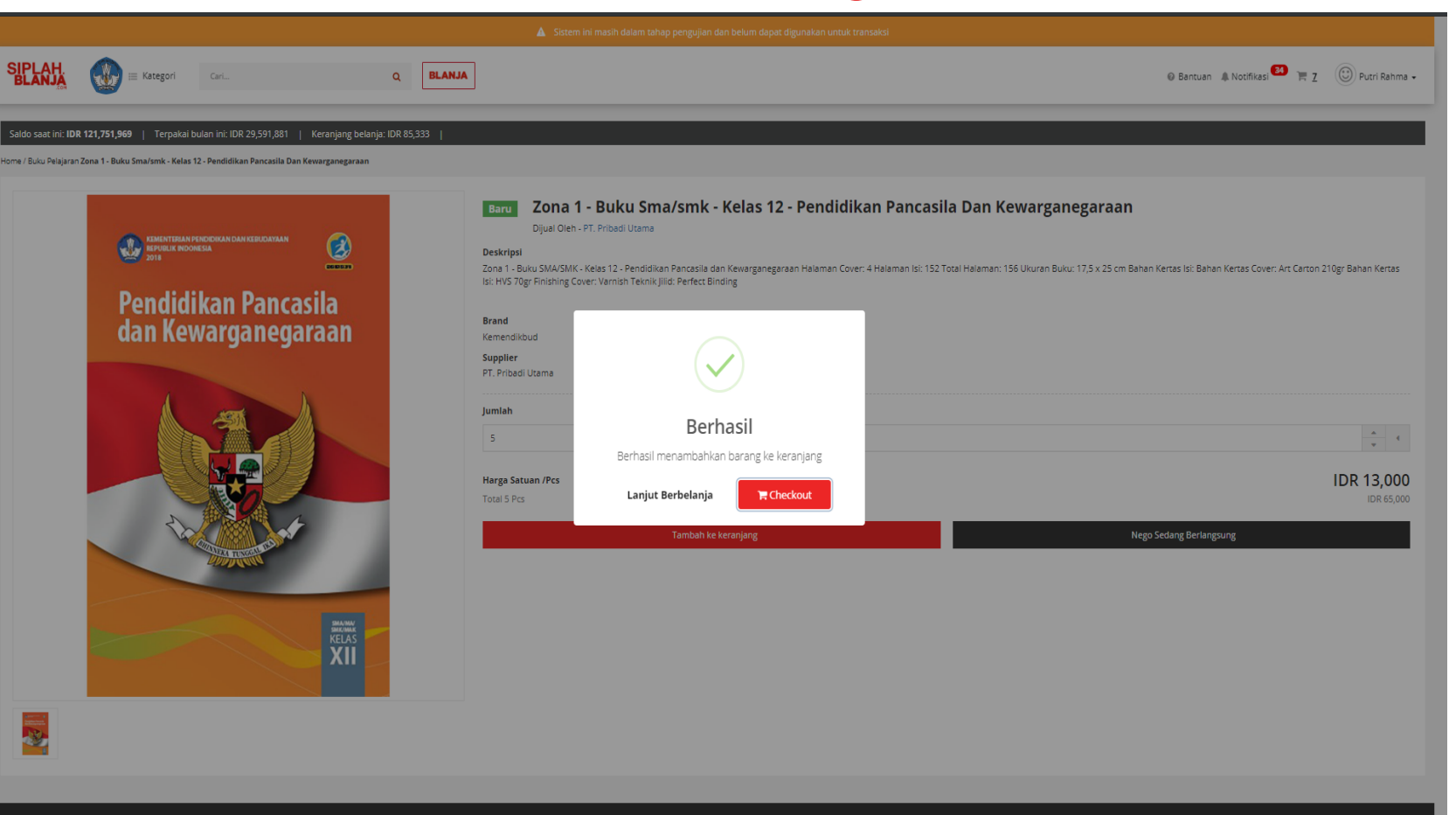

6. Pembeli klik tombolCheckout jika tidak adabarang yang akan dibeli lagi

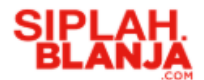

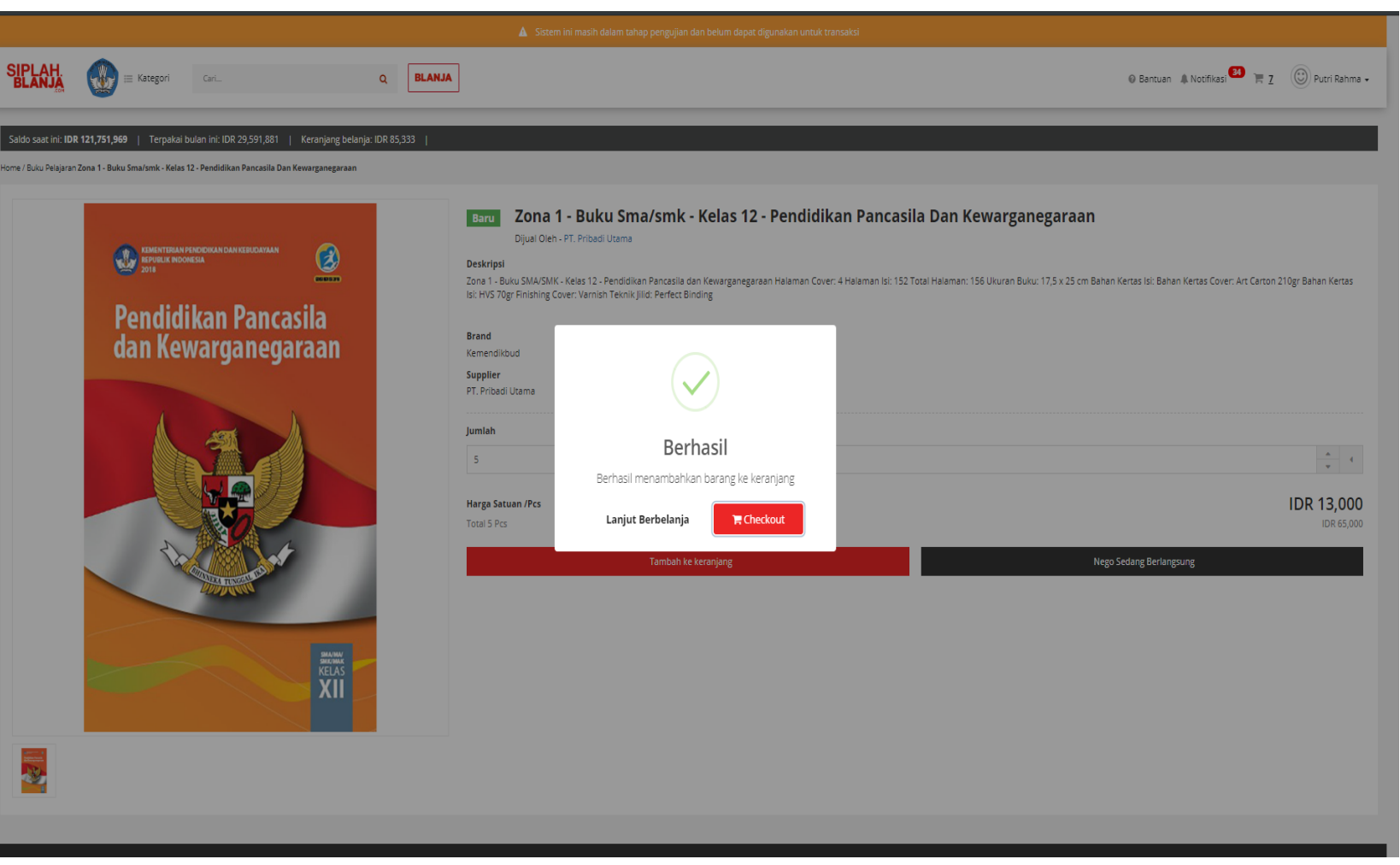

B

7. Pembeli klik tombol Lanjut Berbelanja jika pembeli ingin mencari item yang lainnya

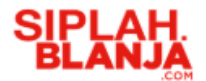

|                                             |                                                                                                | 🛕 Sistem ini masih da      | lam tahap pengujian dan belum dapat digunakan untuk transaksi |          |                                         |                                                     |
|---------------------------------------------|------------------------------------------------------------------------------------------------|----------------------------|---------------------------------------------------------------|----------|-----------------------------------------|-----------------------------------------------------|
|                                             | Kategori Cari Q. BLAN                                                                          | A                          |                                                               |          |                                         | 🛛 Bantuan 🌲 Notifikasi 😫 🦷 <u>1</u> 🛞 Putri Rahma 🗸 |
| Anda hampir seles                           | ai!                                                                                            |                            |                                                               |          |                                         | Keranjang Belanja — Informasi Pembayaran            |
| Saldo saat ini: IDR 121,751,969             | Keranjang Belanja: IDR 13,000 Sisa Anggaran: IDR 121,738,90                                    | 9                          |                                                               |          |                                         |                                                     |
| Dikirim Kepada:                             | <b>Putri Rahma</b><br>J. Panembahan Senopati 87<br>Bantul 12323                                |                            | (2 <sup>4</sup> Ubah                                          | h Alamat | Ketentuan Pembayaran                    |                                                     |
|                                             | Phone : 85111222333                                                                            |                            |                                                               |          | 3 hari setelah setelah penagihan diseti | ujui                                                |
| Ringkasan Barang                            |                                                                                                |                            |                                                               |          |                                         |                                                     |
| PEMBELIAN DARI VENDOR PT                    | PRIBADI UTAMA                                                                                  |                            |                                                               |          | Jumlah Tagihan                          |                                                     |
| Pendidikan Pancasila<br>dan Kewarganegaraan | Zona 1 - Buku Sma/smk - Kelas 12 - Pendidikan Pancasila Dan Kewarganegan<br>1 Pes x IDR 13,000 | an Harga Barang IDR 13,000 | Catatan                                                       |          | Subtotal<br>Pengiriman                  | IDR 13,000<br>IDR 0                                 |
|                                             |                                                                                                |                            |                                                               |          | Total                                   | IDR 13,000                                          |
|                                             | @ Edit                                                                                         |                            | ů:                                                            | Hapus    |                                         | Selesaikan                                          |
|                                             |                                                                                                |                            | 3-5 (Kurir Pribadi-Private) IDR 0                             | •        |                                         |                                                     |
|                                             |                                                                                                |                            | Total Barang: 1 Barang (0.3 kg/Sub Total: IDR 13,000          |          | SSL<br>SECURED SITE                     | HONEY BACK                                          |
|                                             |                                                                                                |                            |                                                               |          | ÷ 1                                     | fransaksi 100% Aman                                 |

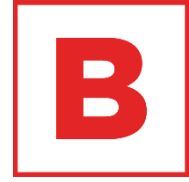

8. Jika pembeli memilih klik tombol checkout maka system SIPLah akan menampilkan halaman checkout

|                                             | Kategori Cari Q BLANJA                                                                            |                         |                         |                                                                        |                            | 🛛 Bantuan 🌲 Notifikasi 😫 🔚 <u>1</u> 🕑 Putri Rahma 🗸 |
|---------------------------------------------|---------------------------------------------------------------------------------------------------|-------------------------|-------------------------|------------------------------------------------------------------------|----------------------------|-----------------------------------------------------|
| Anda hampir selesa                          | ai!                                                                                               |                         |                         |                                                                        |                            | Keranjang Belanja — Informasi Pembayaran            |
| Saldo saat ini: IDR 121,751,969             | Keranjang Belanja: IDR 13,000 Sisa Anggaran: IDR 121,738,969                                      |                         |                         |                                                                        |                            |                                                     |
| Dikirim Kepada:                             | <b>Putri Rahma</b><br>Ji. Panembahan Senopati 87<br>Bantul 12223<br>Phone : 85111222333           |                         |                         | Clubah Alamat     Putri Rahma     Alamat Utama     122     actorizatar | Ketentuan Pembayaran       | n<br>I disetujui                                    |
| Ringkasan Barang                            |                                                                                                   |                         |                         | asdasdasdas<br>122<br>asdasdsadas<br>Putri Rahma<br>Alamat Utama       |                            | ·                                                   |
| PEMBELIAN DARI VENDOR PT.                   | PRIBADI UTAMA                                                                                     |                         |                         | Apartement                                                             | Jumian Taginan             |                                                     |
| Pendidikan Pancasila<br>dan Kewarganegaraan | Zona 1 - Buku Sma/smk - Kelas 12 - Pendidikan Pencasila Dan Kewarganegaraan<br>1 Pes x IDR 13,000 | Harga Barang IDR 13,000 | Catatan                 | Andrea<br>kantor<br>Rizky<br>Apartement                                | Subtotal<br>Pengiriman     | IDR 13.000<br>IDR 0                                 |
|                                             | l≆ Edit                                                                                           |                         |                         | ti Hapus                                                               | Total                      | IDR 13,000<br>Selesaikan                            |
|                                             |                                                                                                   |                         | Kurir Pengiriman:       |                                                                        |                            | 🗲 Lanjutkan Berbelanja                              |
|                                             |                                                                                                   |                         | 3-5 (Kurir Pribadi-Priv | rate) IDR 0 🔻                                                          |                            |                                                     |
|                                             |                                                                                                   |                         | Total Barang: 1 Barang  | (0.3 kg) <b>Sub Total:</b> IDR 13,000                                  | <b>SSL</b><br>SECURED SITE | HONEY BACK GUARANTEE                                |
|                                             |                                                                                                   |                         |                         |                                                                        |                            | A Transakei 100% Aman                               |

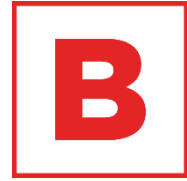

9. Pembeli klik Ubah Alamat jika pembeli akan melakukan perubahan alamat

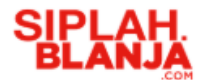

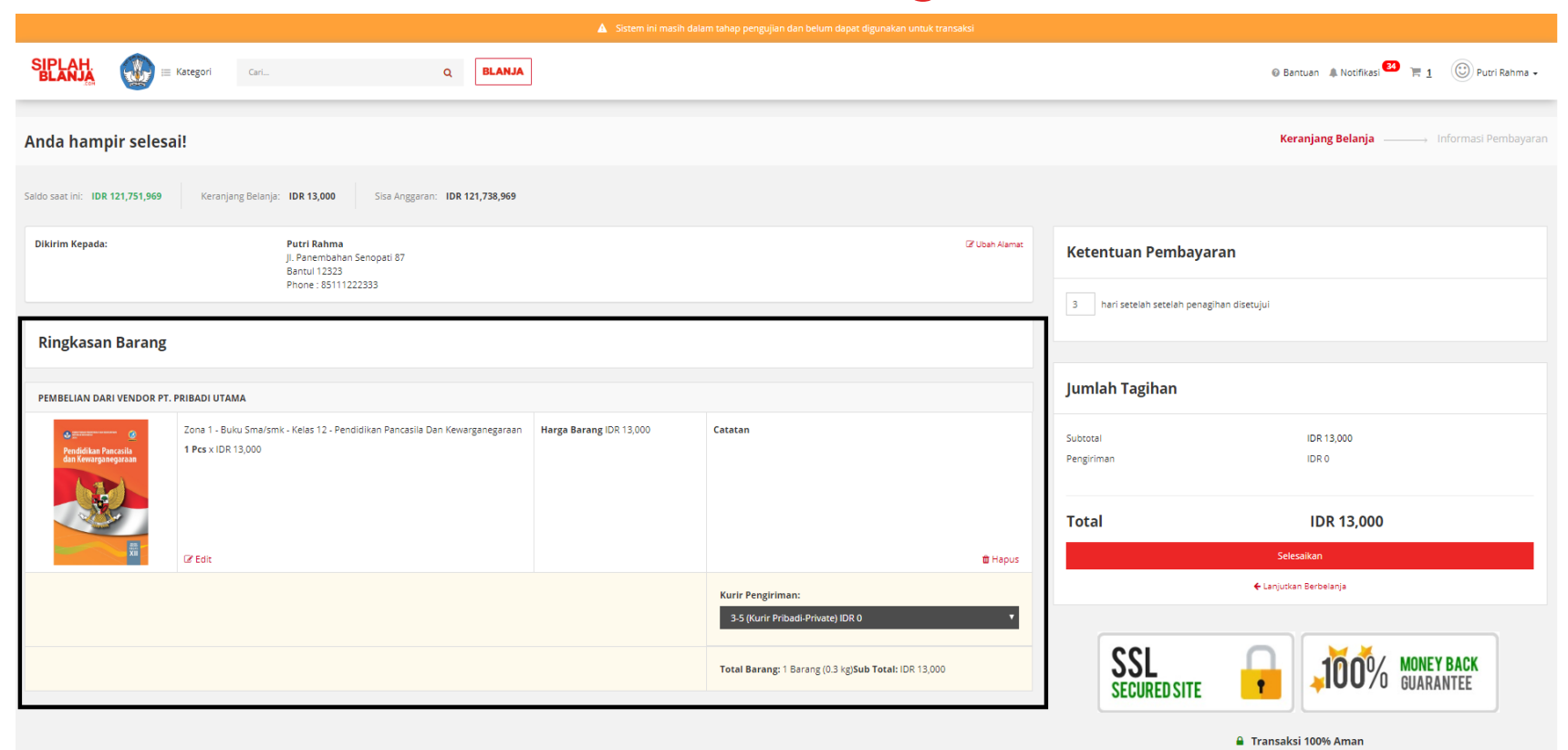

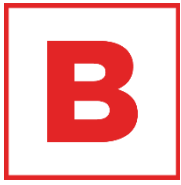

10. Pembeli dapat memastikan kembali barang yang dipesan sesuai yang di pilih atau tidak

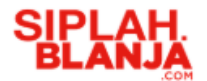

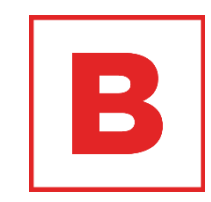

|                                             |                                                                                        | 🛕 Sistem ini masih da   | lam tahap pengujian dan belum dapat digunakan untuk transa | aksi          |                                  |                                              |
|---------------------------------------------|----------------------------------------------------------------------------------------|-------------------------|------------------------------------------------------------|---------------|----------------------------------|----------------------------------------------|
|                                             | Cari Q BLANJA                                                                          | ]                       |                                                            |               |                                  | 🛛 Bantuan 🌲 Notifikasi 😫 🏹 📋 🕕 Putri Rahma 🗸 |
| Anda hampir selesai!                        |                                                                                        |                         |                                                            |               |                                  | Keranjang Belanja ———— Informasi Pembayara   |
| do saat ini: IDR 121,751,969 Kera           | anjang Belanja: IDR 13,000 Sisa Anggaran: IDR 121,738,969                              |                         |                                                            |               |                                  |                                              |
| Dikirim Kepada:                             | <b>Putri Rahma</b><br>Ji. Panembahan Senopati 87<br>Bantul 12323<br>Phone: 85111222333 |                         |                                                            | 🕼 Ubah Alamat | Ketentuan Pembayara              | n                                            |
| Ringkasan Barang                            |                                                                                        |                         |                                                            |               | 3 hari setelah setelah penagihan | r disetujui                                  |
| PEMBELIAN DARI VENDOR PT. PRIBADI U         | ТАМА                                                                                   |                         |                                                            |               | Jumlah Tagihan                   |                                              |
| Pendidikan Pancasila<br>dan Kewarganegaraan | Buku Smalsmk - Kelas 12 - Pendidikan Pancasila Dan Kewarganegaraan<br>DR 13,000        | Harga Barang IDR 13,000 | Catatan                                                    |               | Subtotal<br>Pengiriman           | IDR 13,000<br>IDR 0                          |
| E Edit                                      |                                                                                        |                         |                                                            | tt Hapus      | Total                            | IDR 13,000<br>Selesalikan                    |
|                                             |                                                                                        |                         | Kurir Pengiriman:<br>3-5 (Kurir Pribadi-Private) IDR 0     |               |                                  | ← Lanjutkan Berbelanja                       |
|                                             |                                                                                        |                         | Total Barang: 1 Barang (0.3 kg)Sub Total: IDR 13,000       |               | <b>SSL</b><br>SECURED SITE       | GUARANTEE                                    |
|                                             |                                                                                        |                         |                                                            |               |                                  | A Transaksi 100% Aman                        |

11. Pembeli klik drop down Kurir Pengiriman untuk memilih jenis pengiriman

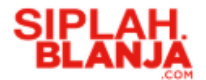

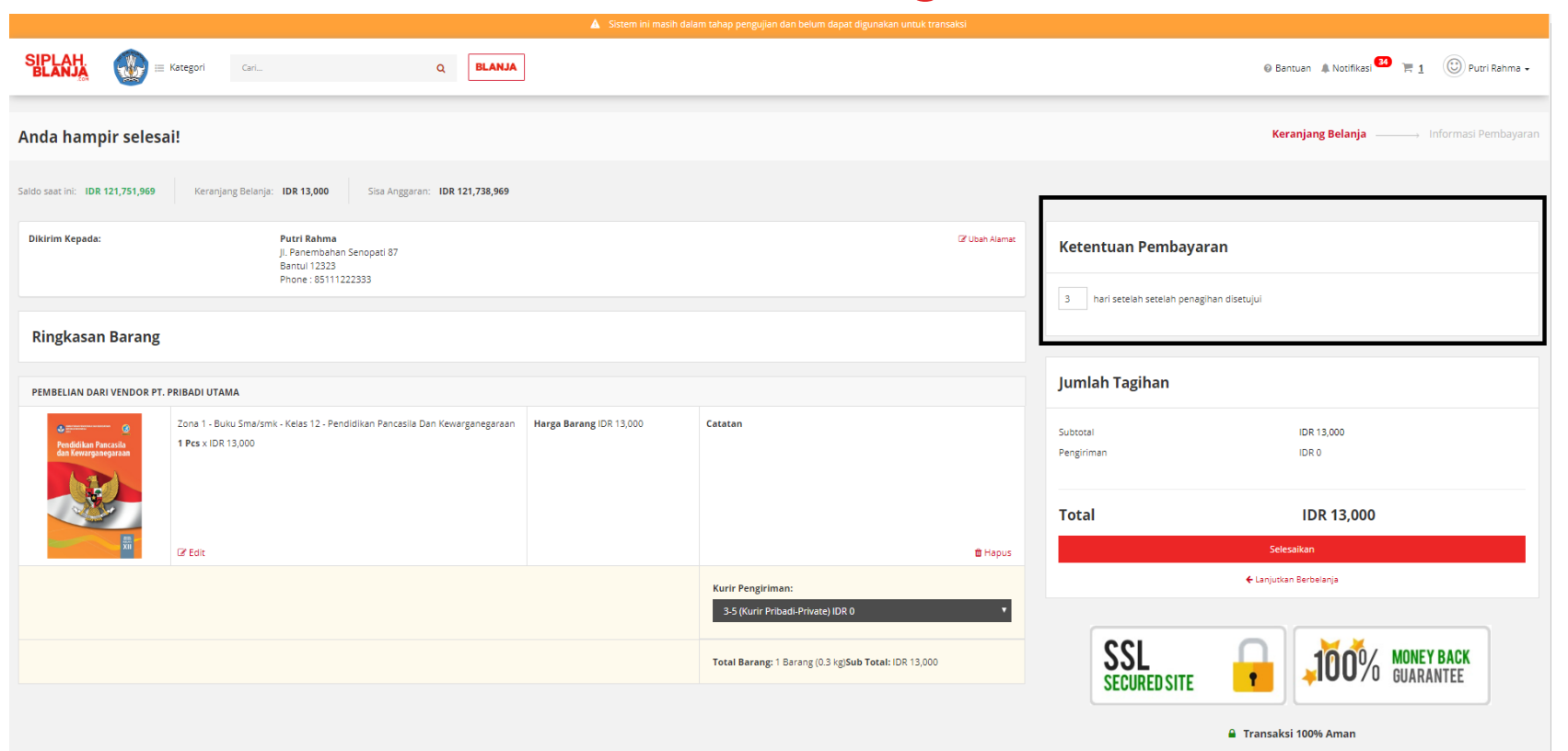

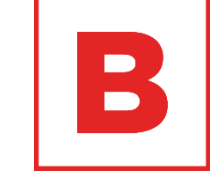

12. Pembeli masukan Ketentuan Pembayaran untuk kesepakatan penagihan pembayaran

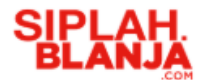

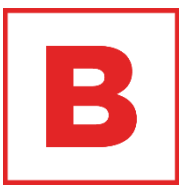

| 👗 Sistem ini masih dalam tahap pengujian dan belum dapat digunakan untuk transaksi |                                                                                                    |                         |                                                      |            |                                            |                                                     |  |  |
|------------------------------------------------------------------------------------|----------------------------------------------------------------------------------------------------|-------------------------|------------------------------------------------------|------------|--------------------------------------------|-----------------------------------------------------|--|--|
|                                                                                    | Kategori Cari Q BLANJA                                                                                   | ]                       |                                                      |            |                                            | 🛛 Bantuan 🌲 Notifikasi 😫 🦷 <u>1</u> 🛞 Putri Rahma 🗸 |  |  |
| Anda hampir selesa                                                                 | ai!                                                                                                    |                         |                                                      |            |                                            | Keranjang Belanja — Informasi Pembayaran            |  |  |
| Saldo saat ini: IDR 121,751,969                                                    | Keranjang Belanja: IDR 13,000 Sisa Anggaran: IDR 121,738,969                                             |                         |                                                      |            |                                            |                                                     |  |  |
| Dikirim Kepada:                                                                    | <b>Putri Rahma</b><br>Ji. Panembahan Senopati 87<br>Bantul 12323                                         |                         | (2 Uo                                                | bah Alamat | Ketentuan Pembayaran                       |                                                     |  |  |
|                                                                                    | Phone : 85111222333                                                                                      |                         |                                                      |            | 3 hari setelah setelah penagihan disetujui |                                                     |  |  |
| Ringkasan Barang                                                                   |                                                                                                    |                         |                                                      |            |                                            |                                                     |  |  |
| PEMBELIAN DARI VENDOR PT.                                                          | PRIBADI UTAMA                                                                                            |                         |                                                      |            | Jumlah Tagihan                             |                                                     |  |  |
| Pendidikan Pancasila<br>dan Kewarganegaraan                                        | Zona 1 - Buku Sma/smk - Kelas 12 - Pendidikan Pancasila Dan Kewarganegaraan<br><b>1 Pcs</b> x IDR 13,000 | Harga Barang IDR 13,000 | Catatan                                              |            | Subtotal<br>Pengiriman                     | IDR 13,000<br>IDR 0                                 |  |  |
|                                                                                    |                                                                                                    |                         |                                                      | г          | Total                                      | IDR 13,000                                          |  |  |
| A CONTRACTOR                                                                       | C# Edit                                                                                                  |                         |                                                      | 🛍 Hapus    |                                            | Selesaikan                                          |  |  |
|                                                                                    |                                                                                                    |                         | Kurir Pengiriman:                                    | _ 1        | <del>(</del> u                             | anjutkan Berbelanja                                 |  |  |
|                                                                                    |                                                                                                    |                         | 3-5 (Kurir Pribadi-Private) IDR 0                    | *          |                                            |                                                     |  |  |
|                                                                                    |                                                                                                    |                         | Total Barang: 1 Barang (0.3 kg)5ub Total: IDR 13,000 |            |                                            | JOO% MONEY BACK<br>GUARANTEE                        |  |  |
|                                                                                    |                                                                                                    |                         |                                                      |            | 🔒 Trai                                     | nsaksi 100% Aman                                    |  |  |

13. Pembeli klik tombol Selesaikan untuk menyelesaikan order

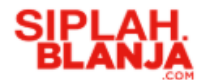

| SIPLAH.                                                    | Kategori Cari Q BLANJA                                                                            | ]                       |                                                      |               |                                            | 🛛 Bantuan 🌲 Notifikasi 🎒 🏹 🧵 🕲 Putri Rahma 🗸 |  |  |  |
|------------------------------------------------------------|---------------------------------------------------------------------------------------------------|-------------------------|------------------------------------------------------|---------------|--------------------------------------------|----------------------------------------------|--|--|--|
| nda hampir selesai! Keranjang Belanja Informasi Pembayaran |                                                                                                   |                         |                                                      |               |                                            |                                              |  |  |  |
| aldo saat ini: IDR 121,751,969                             | Keranjang Belanja: IDR 13,000 Sisa Anggaran: IDR 121,738,969                                      |                         |                                                      |               |                                            |                                              |  |  |  |
| Dikirim Kepada:                                            | Putri Rahma<br>Ji. Panembahan Senopati 87<br>Bantul 12223<br>Rhone: #5111222333                   |                         | t.                                                   | 🕼 Ubah Alamat | Ketentuan Pembayaran                       |                                              |  |  |  |
|                                                            |                                                                                                   |                         |                                                      |               | 3 hari setelah setelah penagihan disetujui |                                              |  |  |  |
| Ringkasan Barang                                           |                                                                                                   |                         |                                                      |               |                                            |                                              |  |  |  |
| PEMBELIAN DARI VENDOR PT.                                  | PRIBADI UTAMA                                                                                     |                         |                                                      |               | Jumlah Tagihan                             |                                              |  |  |  |
| endidikan Pancaila<br>dan Kewarganeparaan                  | Zona 1 - Buku Sma/smk - Kelas 12 - Pendidikan Pancasila Dan Kewarganegaraan<br>1 Pcs x IDR 13,000 | Harga Barang IDR 13,000 | Catatan                                              |               | Subtotal<br>Pengiriman                     | IDR 13,000<br>IDR 0                          |  |  |  |
|                                                            | Ø Eds                                                                                             |                         |                                                      | 10 Hapus      | Total                                      | IDR 13,000<br>Selesalkan                     |  |  |  |
| Kurir Pengiriman:       3.5 (Kurir Pribadi Private) IDR 0  |                                                                                                   |                         |                                                      |               |                                            | njutkan Berbelanja                           |  |  |  |
|                                                            |                                                                                                   |                         | Total Barang: 1 Barang (0.3 kg)Sub Total: IDR 13,000 |               |                                            | 100% MONEY BACK<br>GUARANTEE                 |  |  |  |
|                                                            |                                                                                                   |                         |                                                      |               | 🔒 Tra                                      | nsaksi 100% Aman                             |  |  |  |

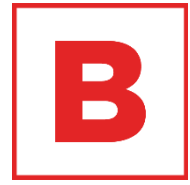

14. Pembeli dapat klik Lanjut Berbelanja jika pembeli ingin mencari item yang lain

# SIPLAH. BLANJA Melakukan Pembelian Barang

Anda sudah selesai! Informasi Pembayaran Terima kasih sudah menyelesaikan pemesanan! Detil pemesanan Anda sudah dikirimkan juga ke zaid+staff@tees.co.id. Tidak ada pembayaran yang perlu dilakukan saat ini. ID PESANAN TOTAL PEMBAYARAN TANGGAL TRANSAKSI STATUS #2019061275 IDR 13 000 2019-06-12 20:11:22 Created PEMBELIAN DARI VENDOR PT. PRIBADI UTAMA Zona 1 - Buku Sma/smk - Kelas 12 - Pendidikan Pancasila Dan Kewarganegaraan Harga Barang Catatan 1 Pcs x IDR 13.000 IDR 13.000 Total Barang: 1 Barang (0.3 kg) Penerima: Putri Rahma Pengiriman: IDR 0 Kurir: Kurir Pribadi JI. Panembahan Senopati 87, Daerah Istimewa Yogyakarta, Kab. Bantul, Bantul (12323) Service: Private Phone: 85111222333 Subtotal: IDR 13,000 Subtotal Rp 13,000 Rp 0 Pengirimar Ro 0 Asuransi Biaya Transaksi Rp 0 PPn 10% Rp 1,300 Total Pembayaran Rp 13,000 Kembali ke dashboard

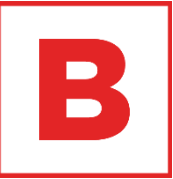

15. Jika pembeli klik tombol selesaikan maka system SIPLah akan menampilkan halaman thank you page

| da su | dah selesai!                                                                                    |                                         |                                                             |                                      |                                                                                                    |                           | Informa           | asi Pembayara |
|-------|-------------------------------------------------------------------------------------------------|-----------------------------------------|-------------------------------------------------------------|--------------------------------------|----------------------------------------------------------------------------------------------------|---------------------------|-------------------|---------------|
|       |                                                                                                 |                                         | Terima kasih sudah mer                                      | nyelesaikan pemesanan!               |                                                                                                    |                           |                   |               |
|       |                                                                                                 |                                         | Detil pemesanan Anda sudah dikirimkan juga ke zaid+staff@te | ees.co.id. Tidak ada pembayaran yang | perlu dilakukan saat ini.                                                                               |                           |                   |               |
|       | <b>ID PESANAN</b><br>#2019061275                                                                |                                         | TOTAL PEMBAYARAN<br>IDR 13,000                              |                                      | TANGGAL TRANSAKSI<br>2019-06-12 20:11:22                                                                |                           | STATUS<br>Created |               |
|       | PEMBELIAN DARI VENDOR PT. PRIBADI UTAMA                                                         |                                         |                                                             |                                      |                                                                                                    |                           |                   |               |
|       | Pendidikan pancasila<br>dan Kewarganegaraan<br>Exit                                             | ona 1 - Buku Sma/si<br>Pes x IDR 13,000 | mk - Kelas 12 - Pendidikan Pancasila Dan Kewarganegaraan    | Harga Barang<br>IDR 13,000           | Catatan                                                                                                 |                           |                   |               |
|       | Penerima: Putri Rahma<br>Ji. Panembahan Senopati 87, Daerah Istimewa Yog<br>Phone : 85111222333 | gyakarta, Kab. Bantu                    | ul, Bentul (12323)                                          |                                      | Total Barang: 1 B<br>Pengiriman: IDR G<br>Kurir: Kurir Pribac<br>Service: Private<br>Subtotal: IDR 13,0 | arang (0.3 kg)<br>0<br>di |                   |               |
|       |                                                                                                 |                                         |                                                             |                                      |                                                                                                    |                           |                   |               |
|       |                                                                                                 |                                         |                                                             |                                      | Subtotal                                                                                                |                           | Rp 13,00          | 0             |
|       |                                                                                                 |                                         |                                                             |                                      | Asuransi                                                                                                |                           | Rp                | 0             |
|       |                                                                                                 |                                         |                                                             |                                      | Biaya Transaksi                                                                                         |                           | Rp                | 0             |
|       |                                                                                                 |                                         |                                                             |                                      | PPn 10%                                                                                                 |                           | Rp 1,30           | 00            |
|       |                                                                                                 |                                         |                                                             |                                      | Total Pembayar                                                                                          | an                        | Rp 13,00          | 00            |
|       |                                                                                                 |                                         | Kembali ke                                                  | dashboard                            |                                                                                                    |                           |                   |               |

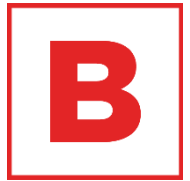

16. Pembelik klik tombol Kembali ke dashboard

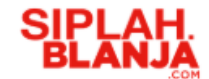

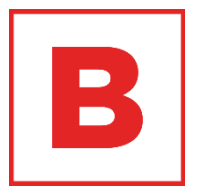

# Buyer Journey Melakukan Negosiasi

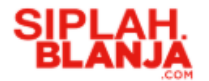

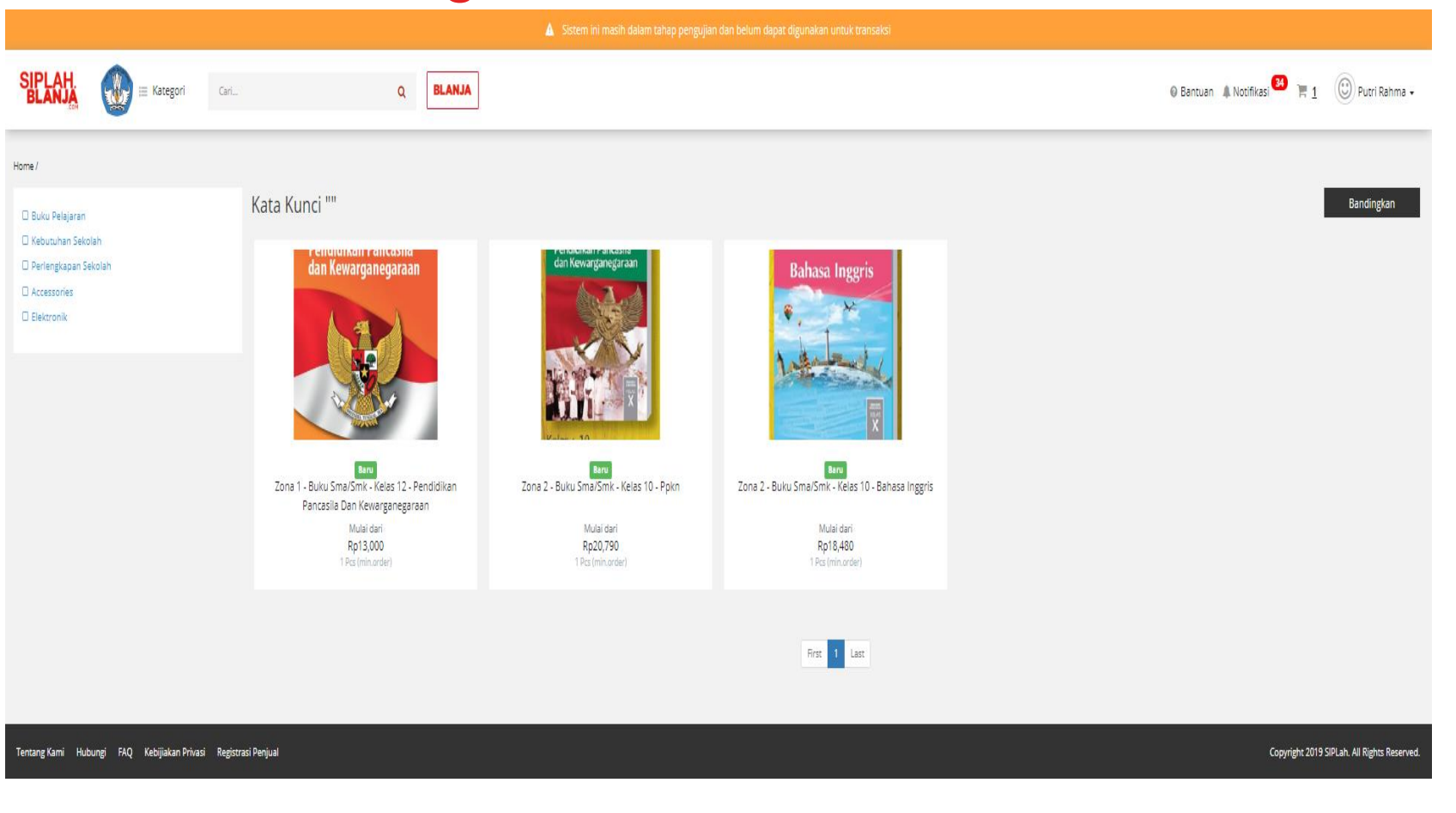

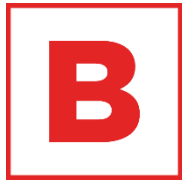

1. Pembeli klik salah satu

Pendidikan Pancasila Dan

item ex : Zona 1 - Buku

Sma/smk - Kelas 12 -

Kewarganegaraan

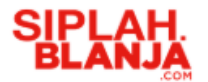

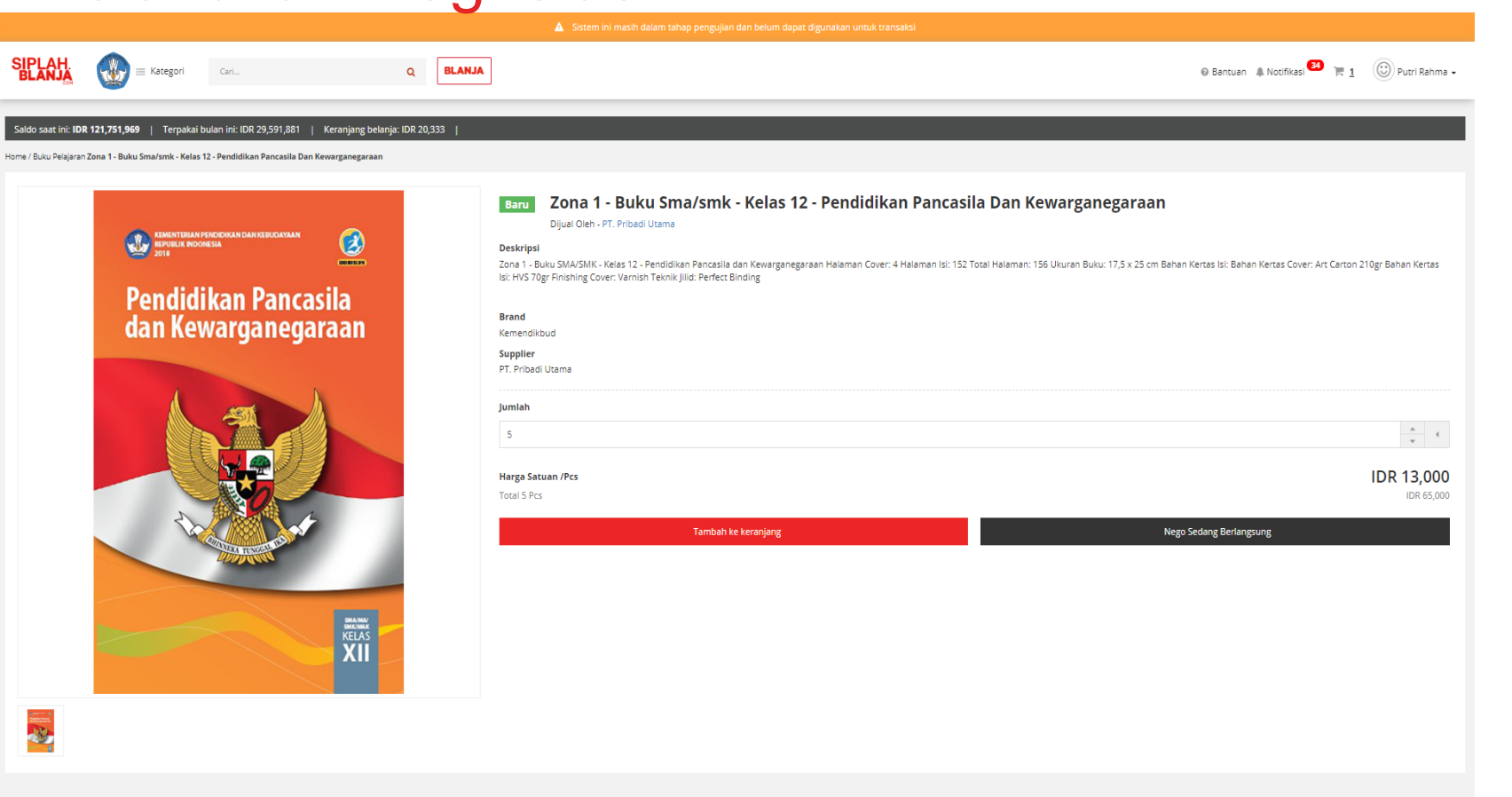

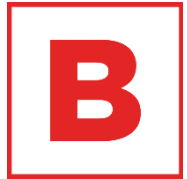

#### 2. Pembeli klik tombol Nego

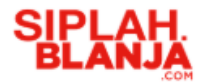

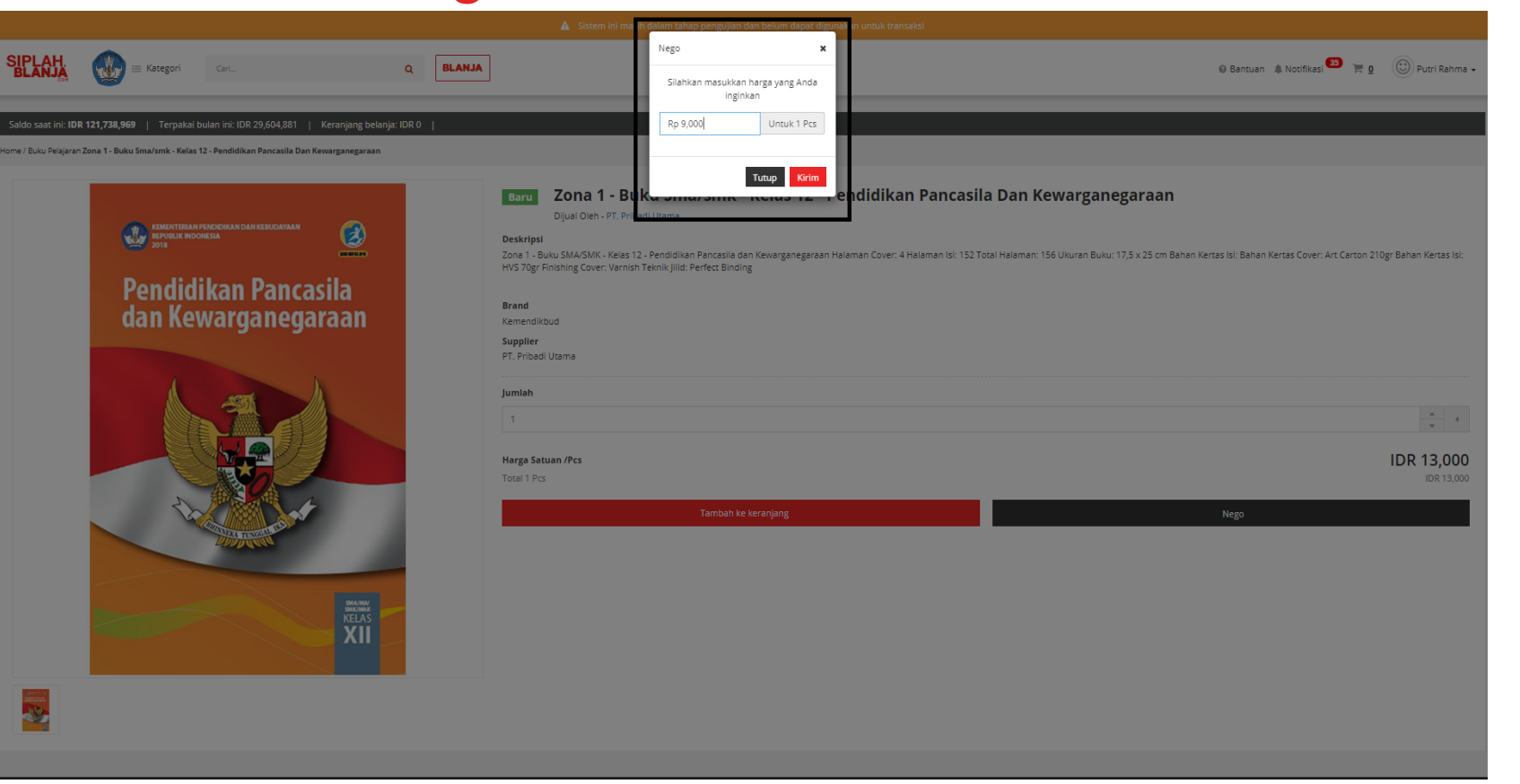

3. Pembeli masukan nominal yang akan diajukan untuk negosiasi

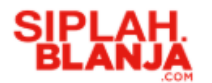

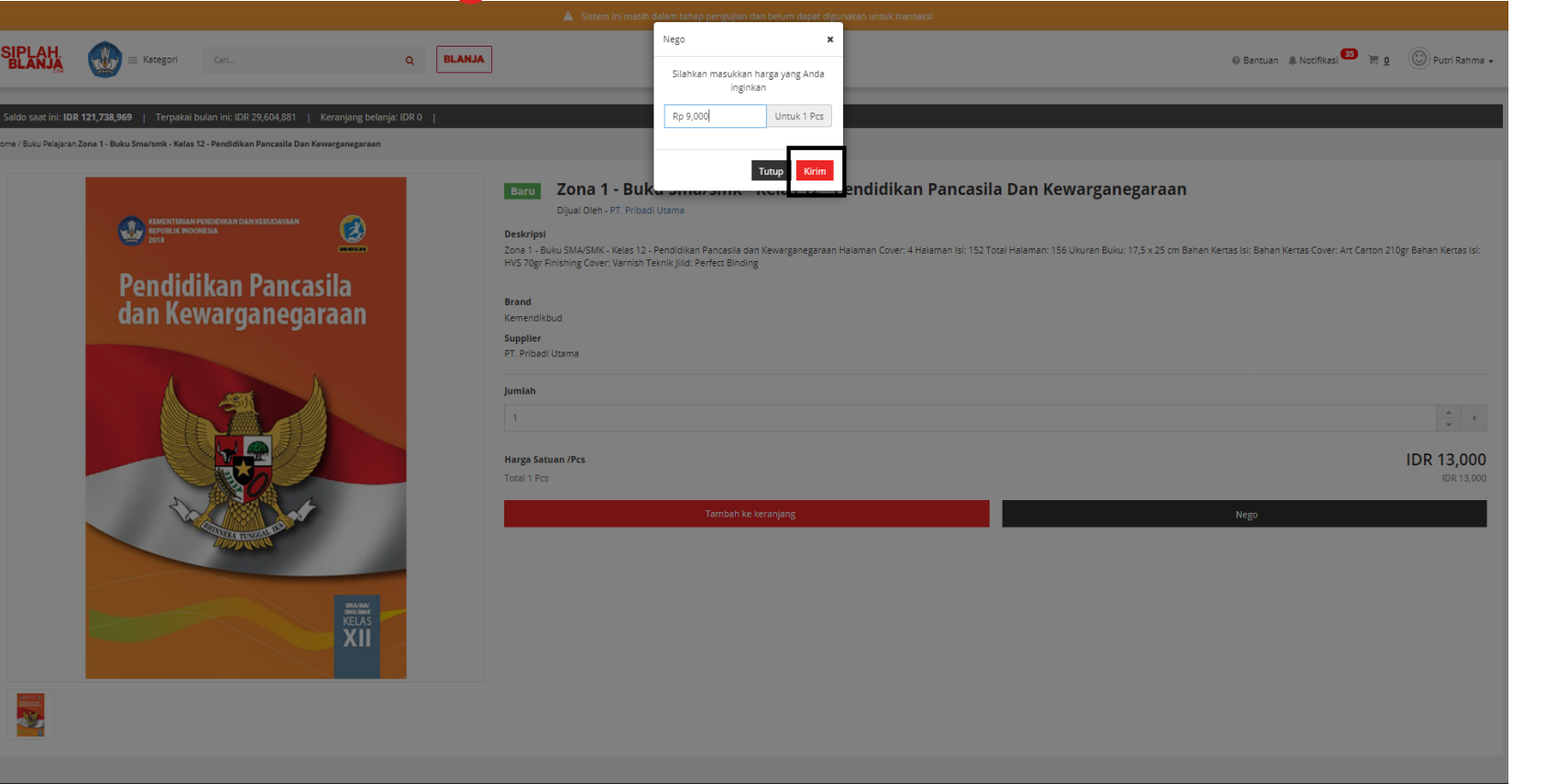

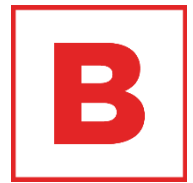

#### 4. Pembeli klik tombol Kirim

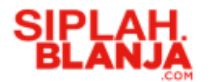

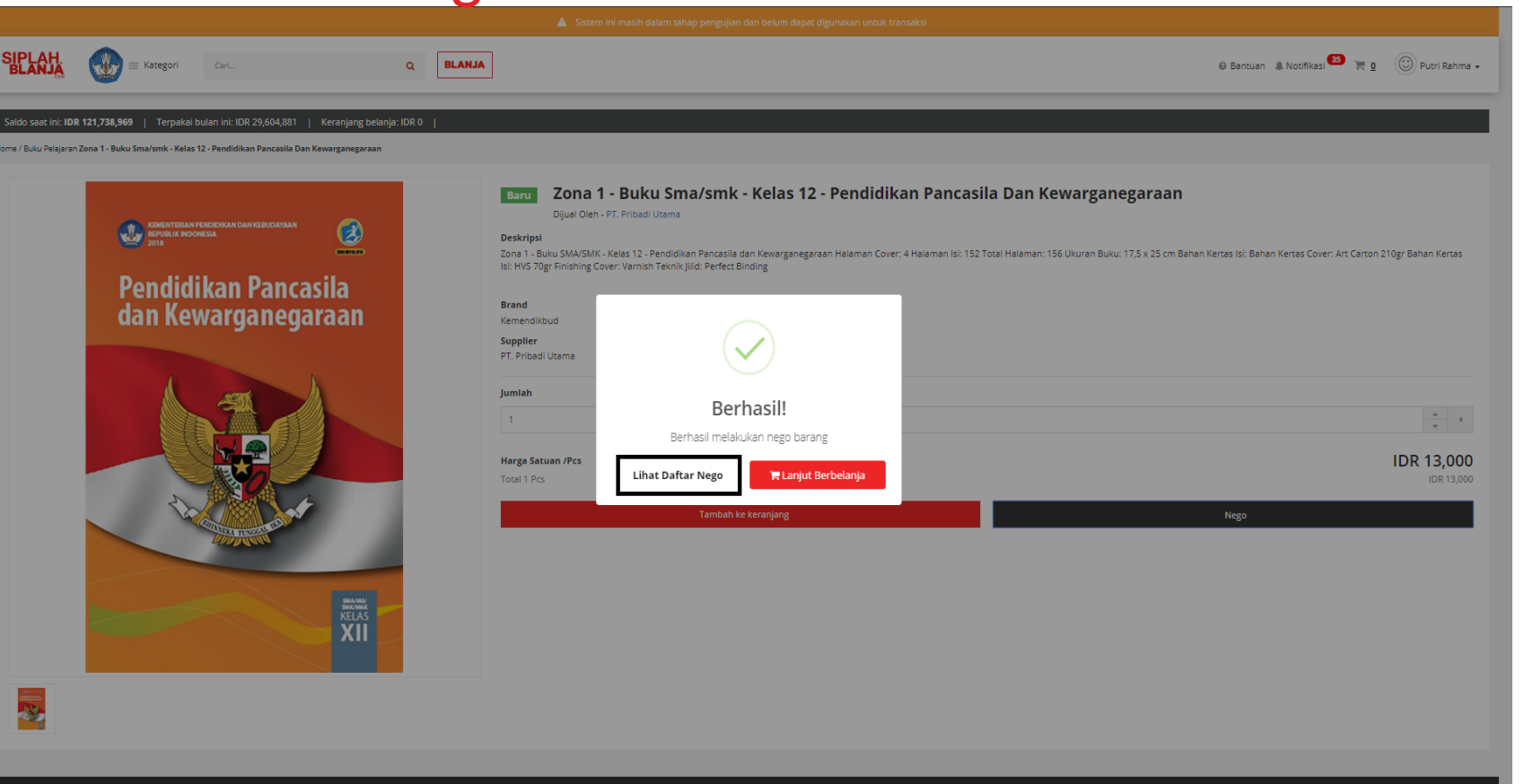

5. Pembeli klik Lihat Daftar Nego jika ingin melihat daftar

nego

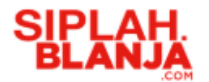

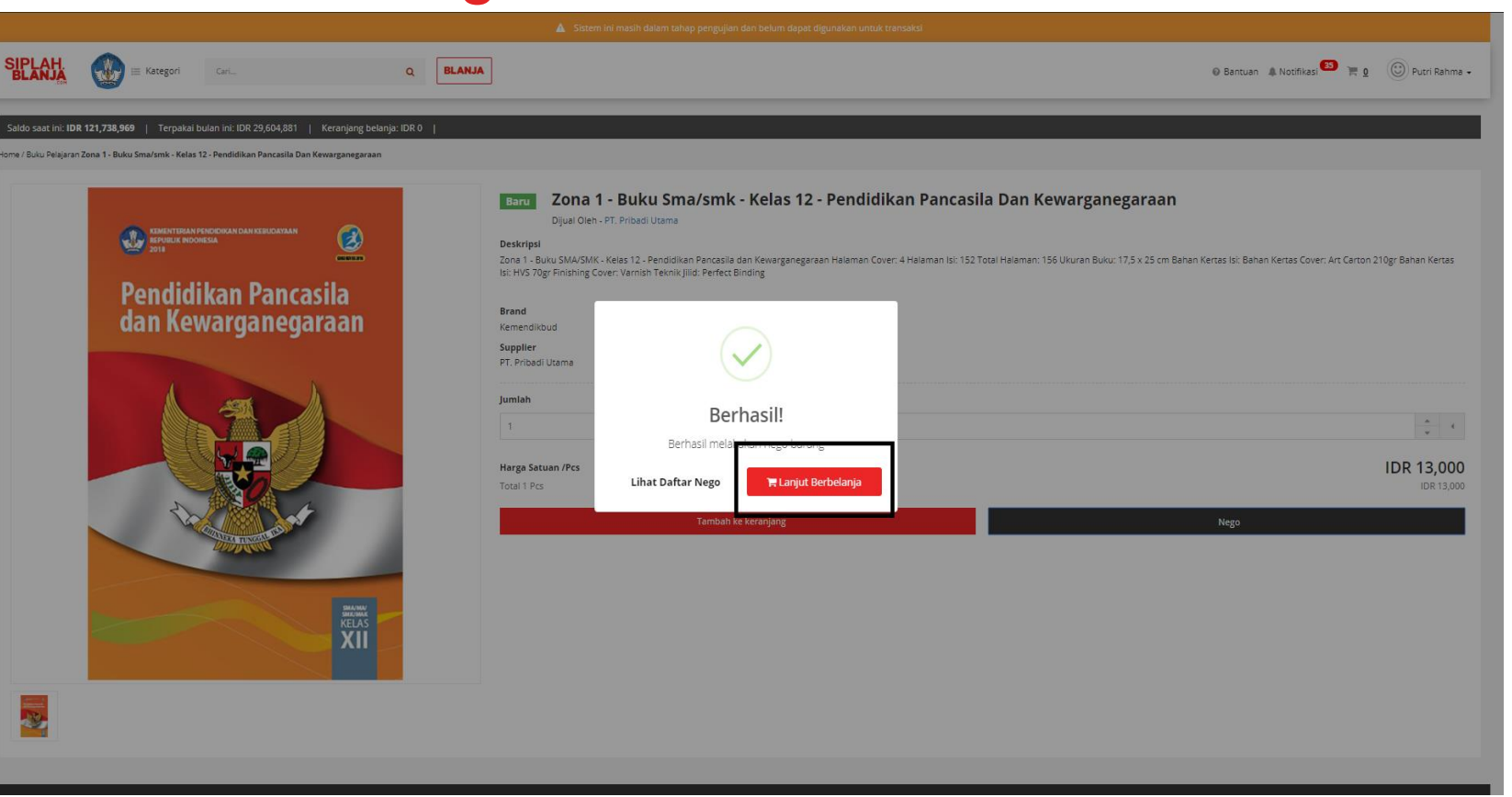

 Pembeli klik Lanjut
 Berbelanja jika pembeli ingin mencari item yang lainnya

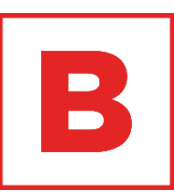

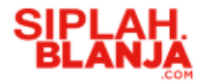

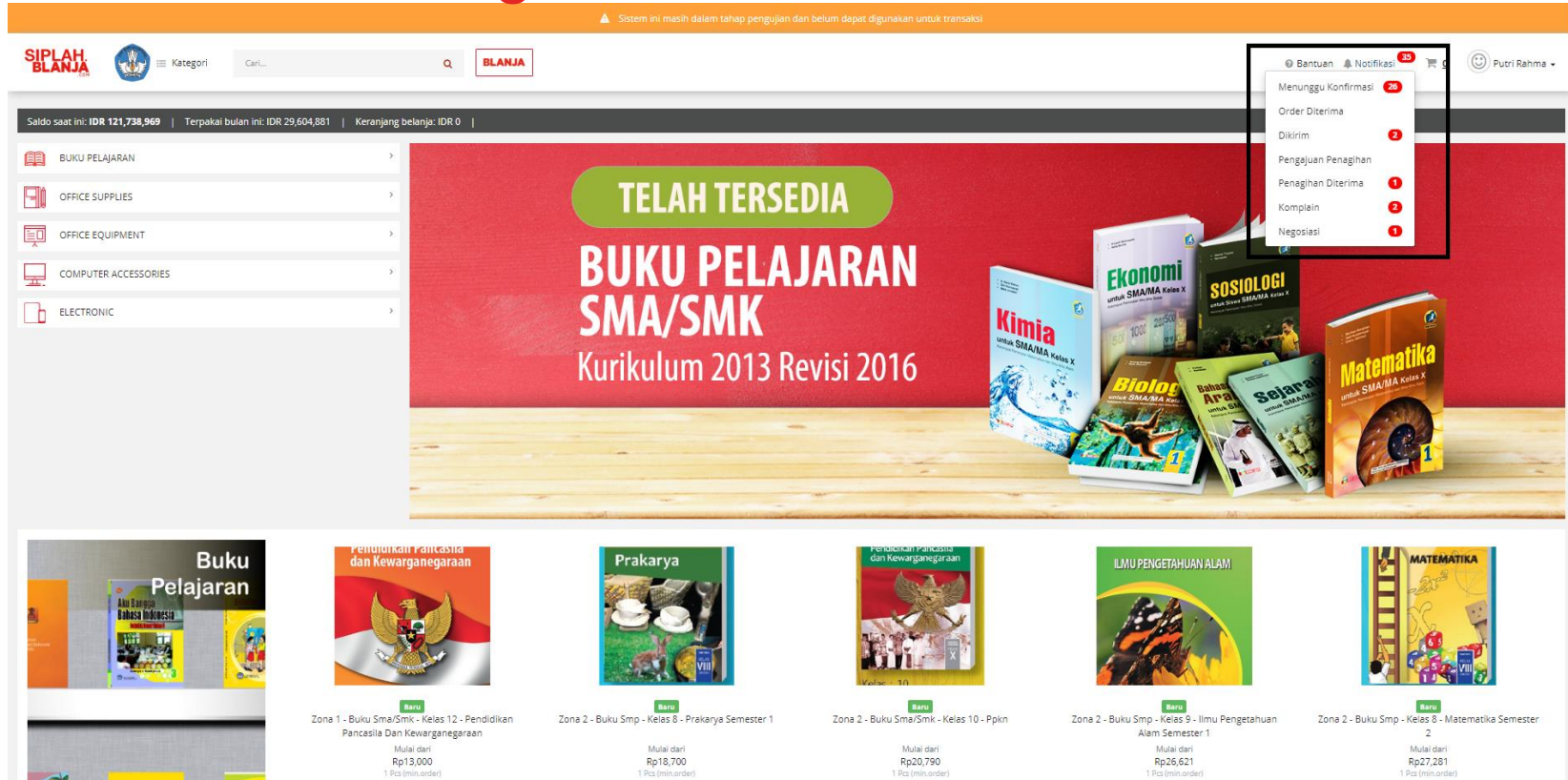

B

7. Pembeli klik icon lonceng dan pilih negosiasi untuk respon negosiasi yang diberikan oleh vendor

![](_page_36_Picture_0.jpeg)

![](_page_36_Picture_2.jpeg)

![](_page_36_Picture_3.jpeg)

8. Pembeli klik Terima di dashboard negosiasi jika vendor melakukan counter pada negosiasi yang telah diajukan

![](_page_37_Picture_0.jpeg)

|                                                                                                    | ▲ Sistem ini                                                                                                    | masih dalam tahap pengujian da | an belum dapat digunakan untuk transaks                          | si                                                    |                                                  |
|----------------------------------------------------------------------------------------------------|----------------------------------------------------------------------------------------------------|--------------------------------|------------------------------------------------------------------|-------------------------------------------------------|--------------------------------------------------|
| SIPLAH E Kategori Cari                                                                               | Q BLANJA                                                                                                    |                                |                                                                  |                                                       | 🛛 Bantuan 🌲 Notifikasi 🎒 🎽 🧕 💮 Putri Rahma 🗸     |
| Pengguna<br>Transaksi<br>History Order<br>Profil<br>Alamat Pengiriman<br>Produk Favorit<br>Negosiasi | Home / Negosiasi         Open       Diterima         Ditolak       Ditutup         Kadaluarsa         Produk         Everation       Zona 1 - Buku Sma/smk - Kelas 12 - Pendidikan Pancasila Dan kewarganegaraan         Everation       Zona 2 - Buku Smp - Kelas 9 - Ilmu Pengetahuan Alam Semester 1 | Quantity<br>1                  | Harga Nego<br>θ Rp 9,000<br>θ Rp 20,222<br>Page 1 of 1 ( < ( ) ) | Counter Offer           Rp 10,100           Rp 20,333 | Tambahkan Ke Keranjang<br>Tambahkan Ke Keranjang |
|                                                                                                    |                                                                                                    |                                |                                                                  |                                                       |                                                  |
| Tentang Kami Hubungi FAQ Kebijiakan Privasi Regist                                                   | trasi Penjual                                                                                                    |                                |                                                                  |                                                       | Copyright 2019 SIPLah. All Rights Reserved.      |

![](_page_37_Picture_3.jpeg)

9. Pembeli klik tab Diterima pada dashboard negosiasi

![](_page_38_Picture_0.jpeg)

|                                                                                                    | Sistem in                                                                                                    | i masih dalam tahap pengujian d | an belum dapat digunakan untuk transał                         | ksi                                                   |                                                  |
|----------------------------------------------------------------------------------------------------|----------------------------------------------------------------------------------------------------|---------------------------------|----------------------------------------------------------------|-------------------------------------------------------|--------------------------------------------------|
| SIPLAH                                                                                               | Q BLANJA                                                                                                    |                                 |                                                                |                                                       | 🛛 Bantuan 🎄 Notifikasi 🎫 🃜 💮 Putri Rahma 🗸       |
| Pengguna<br>Transaksi<br>History Order<br>Profil<br>Alamat Pengiriman<br>Produk Favorit<br>Negosiasi | Home / Negosiasi Negosiasi Open Diterima Ditolak Ditutup Kadaluarsa Produk Produk Cona 1 - Buku Sma/smk - Kelas 12 - Pendidikan Pancasila Dan Kewarganegaraan Cona 2 - Buku Smp - Kelas 9 - Ilmu Pengetahuan Alam Semester 1 | Quantity 1                      | Нагда Nego<br>Ф Rp 9,000<br>Ф Rp 20,222<br>Раде 1 of 1 с с 1 о | Counter Offer           Rp 10,100           Rp 20,333 | Tambahkan Ke Keranjang<br>Tambahkan Ke Keranjang |
| Tentang Kami Hubungi FAQ Kebijiakan Privasi Registra                                                 | asi Penjual                                                                                                    |                                 |                                                                |                                                       | Copyright 2019 SIPLah. All Rights Reserved.      |

![](_page_38_Picture_3.jpeg)

10. Pembeli klik tombol Tambah Ke Keranjang

![](_page_39_Picture_0.jpeg)

|                                                                       | ▲ Sistem in                                                                    | i masih dalam tahap pengujian dan belum dapat digunakan untuk | transaksi              |                                              |
|-----------------------------------------------------------------------|--------------------------------------------------------------------------------|---------------------------------------------------------------|------------------------|----------------------------------------------|
|                                                                       | Q. BLANJA                                                                      |                                                               |                        | 🛛 Bantuan 🌲 Notifikasi 🎫 🏋 📋 🕑 Putri Rahma 🗸 |
| Pengguna<br>Transaksi<br>History Order<br>Profil<br>Alamat Pandiriman | Home / Negosiasi<br>Negosiasi<br>Open Diterima Ditolak Ditutup Kadaluarsa      |                                                               |                        |                                              |
| Produk Favorit                                                        | Produk                                                                         | Quantity Harga Nego                                           | Counter Offer          |                                              |
| Negosiasi                                                             | Zona 1 - Buku Sma/smk - Kelas 12 - Pendidikan Pancasila Dan<br>Kewarganegaraan | 1 <b>0</b> Rp 9,000                                           | Rp 10,100<br>Rp 20,333 | C Tambah Ke Keranjang C Tambah Ke Keranjang  |
|                                                                       | Zona 2 - Buku Smp - Kelas 9 - Ilmu Pengetahuan Alam Semest                     | $\checkmark$                                                  |                        |                                              |
|                                                                       |                                                                                | Berhasil                                                      | 1 > >                  |                                              |
|                                                                       |                                                                                | Berhasil menambahkan barang ke keranjang                      |                        |                                              |
|                                                                       |                                                                                | Tutup Modal 🗮 Checkout                                        |                        |                                              |
| Tentang Kami Hubungi FAQ Kebijiakan Privasi Registras                 | si Penjual                                                                     |                                                               |                        | Copyright 2019 SIPLah. All Rights Reserved.  |

![](_page_39_Picture_3.jpeg)

11. Pembeli klik button

Checkout

![](_page_40_Picture_0.jpeg)

![](_page_40_Picture_2.jpeg)

12. Pembeli dapat melihat harga sesuai yang telah di nego

![](_page_40_Picture_5.jpeg)

![](_page_41_Picture_0.jpeg)

![](_page_41_Picture_2.jpeg)

B

13. Pembeli klik tombol Selesaikan untuk menyelesaikan order

![](_page_42_Picture_0.jpeg)

| Sistem ini masih dalam tahap pengujian dan belum dapat digunakan untuk transaksi                                               |                                                      |                                            |                                                     |  |  |
|----------------------------------------------------------------------------------------------------|------------------------------------------------------|--------------------------------------------|-----------------------------------------------------|--|--|
| SIPLAH Carl Q BLANJA                                                                                                    |                                                      | (                                          | 🛛 Bantuan 🌲 Notifikasi 🎫 🏋 <u>1</u> 😳 Putri Rahma 🗸 |  |  |
| Anda hampir selesai!                                                                                                    |                                                      |                                            | Keranjang Belanja Informasi Pembayaran              |  |  |
| Saldo saat ini: IDR 121,738,969 Keranjang Belanja: IDR 10,100 Sisa Anggaran: IDR 121,728,869                                   |                                                      |                                            |                                                     |  |  |
| Dikirim Kepada: Putri Rahma<br>Ji-Panembahan Senopati 87<br>Bantul 12223                                                       | Gf Ubah Alamat                                       | Ketentuan Pembayaran                       |                                                     |  |  |
| Phone: 65111222335                                                                                                    |                                                      | 3 hari setelah setelah penagihan disetujui |                                                     |  |  |
| Kingkasan barang                                                                                                    |                                                      |                                            |                                                     |  |  |
| PEMBELIAN DARI VENDOR PT. PRIBADI UTAMA                                                                                        |                                                      | Jumlah Tagihan                             |                                                     |  |  |
| Cona 1 - Buku Sma/smk - Kelas 12 - Pendidikan Pancasila Dan Kewarganegaraan     Harga Barang IDR 10,100     Pembalan Nego 1 Pc | Catatan                                              | Subtotal<br>Pengiriman                     | IDR 10,100<br>IDR 0                                 |  |  |
|                                                                                                    | • Hanne                                              | Total                                      | IDR 10,100<br>Selesalkan                            |  |  |
|                                                                                                    | Kurir Pengiriman:                                    | 🗲 Lanjutkan Berbelanja                     |                                                     |  |  |
|                                                                                                    | 3-5 (Kurir Pribadi-Private) IDR 0 🔻                  |                                            |                                                     |  |  |
|                                                                                                    | Total Barang: 1 Barang (0.3 kgiSub Total: IDR 10,100 |                                            | 100% MONEY BACK<br>GUARANTEE                        |  |  |
|                                                                                                    |                                                      | A Tran                                     | saksi 100% Aman                                     |  |  |

![](_page_42_Picture_3.jpeg)

14. Pembeli dapat klik Lanjut Berbelanja jika pembeli ingin mencari item yang lain

![](_page_43_Picture_0.jpeg)

| sudah selesai!                                                                                                   |                                                               |                                                        |                                                                                                    | Informasi Pemt                                             |
|----------------------------------------------------------------------------------------------------|---------------------------------------------------------------|--------------------------------------------------------|----------------------------------------------------------------------------------------------------|------------------------------------------------------------|
|                                                                                                    | Terima kasih sudah meny                                       | elesaikan pemesanan!                                   |                                                                                                    |                                                            |
|                                                                                                    | Detil pemesanan Anda sudah dikirimkan juga ke zaid+staff@tees | s.co.id. Tidak ada pembayaran yang perlu dilakukan saa | t ini.                                                                                                    |                                                            |
| <b>ID PESANAN</b><br>#2019061276                                                                                 | TOTAL PEMBAYARAN<br>IDR 10,100                                | <b>TANGG</b><br>2019-0                                 | AL TRANSAKSI<br>6-12 2029:29                                                                                            | STATUS<br>Created                                          |
| PEMBELIAN DARI VENDOR PT. PRIBADI UTAMA                                                                          |                                                               |                                                        |                                                                                                    |                                                            |
| Cons 1 - Burku Sma<br>Pendidikan Pancasila<br>dan Kewargangaraan<br>Exit                                         | 'smk - Kelas 12 - Pendidikan Pancasila Dan Kewarganegaraan    | Harga Barang<br>IDR 10,100                             | Catatan                                                                                                    |                                                            |
| Penerima: Putri Rahma<br>Jl. Panembahan Senopati 87, Daerah Istimewa Yogyakarta, Kab. Bar<br>Phone : 85111222333 | tul, Bantul (12323)                                           |                                                        | Total Barang: 1 Barang (0.3 kg)<br>Pengiruman: IDR 0<br>Kurir: Kurir Pibadi<br>Service: Private<br>Subtotal: IDR 10,100 |                                                            |
|                                                                                                    |                                                               |                                                        | Subtotal<br>Pengiriman<br>Asuransi<br>Biaya Transaksi<br>PPn 10%<br>Total Pembayaran                                    | Rp 10,100<br>Rp 0<br>Rp 0<br>Rp 10,100<br><b>Rp 10,100</b> |
|                                                                                                    | Kembali ke da                                                 | ashboard                                               |                                                                                                    |                                                            |

![](_page_43_Picture_3.jpeg)

15. Jika pembeli klik tombol selesaikan maka system SIPLah akan menampilkan halaman thank you page

![](_page_44_Picture_0.jpeg)

|                                                                |                                                                                                    |                                                                                                    | Informasi Pemb                                                                                                    |
|----------------------------------------------------------------|----------------------------------------------------------------------------------------------------|----------------------------------------------------------------------------------------------------|----------------------------------------------------------------------------------------------------|
| Terima kasih sudah menye                                       | elesaikan pemesanan!                                                                                                    |                                                                                                    |                                                                                                    |
| Detil pemesanan Anda sudah dikirimkan juga ke zaid+staff@tees. | .co.id. Tidak ada pembayaran yang perlu dilakukan saa                                                                                                    | t ini.                                                                                                    |                                                                                                    |
| TOTAL PEMBAYARAN<br>IDR 10,100                                 | <b>TANGG</b><br>2019-0                                                                                                    | AL TRANSAKSI<br>66-12 20:29:29                                                                                                    | <b>STATUS</b><br>Created                                                                                                    |
|                                                                |                                                                                                    |                                                                                                    |                                                                                                    |
| na/smk - Kelas 12 - Pendidikan Pancasila Dan Kewarganegaraan I | Harga Barang<br>IDR 10,100                                                                                                    | Catatan                                                                                                    |                                                                                                    |
| Sentul, Bentul (12323)                                         |                                                                                                    | Total Barang: 1 Barang (0.3 kg)<br>Pengimman: IDR 0<br>Kurit: Kurit Pribadi<br>Service: Private<br>Subtotal: IDR 10.100                                                                                                    |                                                                                                    |
|                                                                |                                                                                                    |                                                                                                    |                                                                                                    |
|                                                                |                                                                                                    | Subtotal<br>Pengiriman<br>Asuransi<br>Biaya Transaksi<br>PPn 10%<br>Total Pembayaran                                                                                                    | Rp 10,100<br>Rp 0<br>Rp 0<br>Rp 0<br>Rp 10,100<br><b>Rp 10,100</b>                                                                                                    |
|                                                                | Terima kasih sudah menyu         Detil pemesanan Anda sudah dikirimkan juga ke zaid-staff@tees         TOTAL PEMBAYARAN         DR 10,100         na/smit - Kelas 12 - Pendidikan Pancasila Dan Kewarganegaraan         Re         antul, Bantul (12323) | Terima kasih sudah menyelesaikan pemesanan!         Deti pemesanan Anda sudah dikifmikan juga ke zaid-staff@cees.co.id. Tidak ada pembayaran yang perlu dilakukan sas         TOTAL PEMBAYARAN<br>IDR 10,100         TANCO<br>20194         TANCO<br>20194         <td colspan="</td> <td>Intrima kasih sudah memesanan!         Intrima kasih sudah memesanan!         Intrima kasih sudah dikiminan juga ke abid-staffiptees to is. Tidak ada pembagkaran yang pertu dikukukan sasa kita.         Intrima kasih sudah dikiminan juga ke abid-staffiptees to is. Tidak ada pembagkaran yang pertu dikukukan sasa kita.         Intrima kasih sudah dikiminan juga ke abid-staffiptees to is. Tidak ada pembagkaran yang pertu dikukukan sasa kita.         Intrima kasih sudah dikiminan juga ke abid-staffiptees to is. Tidak ada pembagkaran yang pertu dikukukan sasa kita.         Intrima kasih sudah dikiminan juga ke abid-staffiptees to is. Tidak ada pembagkaran yang pertu dikukukan sasa kita.         Intrima kasih sudah dikiminan juga ke abid-staffiptees to is. Tidak ada pembagkaran yang pertu dikukukan sasa kita.         Intrima kasih sudah memperatura key key key key key key key key key key</td> | Intrima kasih sudah memesanan!         Intrima kasih sudah memesanan!         Intrima kasih sudah dikiminan juga ke abid-staffiptees to is. Tidak ada pembagkaran yang pertu dikukukan sasa kita.         Intrima kasih sudah dikiminan juga ke abid-staffiptees to is. Tidak ada pembagkaran yang pertu dikukukan sasa kita.         Intrima kasih sudah dikiminan juga ke abid-staffiptees to is. Tidak ada pembagkaran yang pertu dikukukan sasa kita.         Intrima kasih sudah dikiminan juga ke abid-staffiptees to is. Tidak ada pembagkaran yang pertu dikukukan sasa kita.         Intrima kasih sudah dikiminan juga ke abid-staffiptees to is. Tidak ada pembagkaran yang pertu dikukukan sasa kita.         Intrima kasih sudah dikiminan juga ke abid-staffiptees to is. Tidak ada pembagkaran yang pertu dikukukan sasa kita.         Intrima kasih sudah memperatura key key key key key key key key key key |

![](_page_44_Picture_3.jpeg)

16. Pembelik klik tombol Kembali ke dashboard

![](_page_45_Picture_0.jpeg)

![](_page_45_Picture_1.jpeg)

# Buyer Journey Tolak Negosiasi

![](_page_46_Picture_0.jpeg)

![](_page_46_Picture_2.jpeg)

B

1. Pembeli klik salah satu

Pendidikan Pancasila Dan

item ex : Zona 1 - Buku

Sma/smk - Kelas 12 -

Kewarganegaraan

![](_page_47_Picture_0.jpeg)

![](_page_47_Picture_2.jpeg)

![](_page_47_Picture_3.jpeg)

#### 2. Pembeli klik tombol Nego

![](_page_48_Picture_0.jpeg)

![](_page_48_Picture_2.jpeg)

3. Pembeli masukan nominal yang akan diajukan untuk negosiasi

![](_page_49_Picture_0.jpeg)

![](_page_49_Picture_2.jpeg)

![](_page_49_Picture_3.jpeg)

#### 4. Pembeli klik tombol Kirim

![](_page_50_Picture_0.jpeg)

![](_page_50_Picture_2.jpeg)

B

5. Pembeli klik Lihat Daftar Nego jika ingin melihat daftar nego

![](_page_51_Picture_0.jpeg)

![](_page_51_Picture_2.jpeg)

![](_page_51_Picture_3.jpeg)

 Pembeli klik Lanjut
 Berbelanja jika pembeli ingin mencari item yang lainnya

![](_page_52_Picture_0.jpeg)

![](_page_52_Picture_2.jpeg)

B

7. Pembeli klik icon lonceng untuk respon negosiasi yang diberikan oleh vendor

![](_page_53_Picture_0.jpeg)

| 🛕 Sistem ini masih dalam tahap pengujian dan belum dapat digunakan untuk transaksi |                                                                                |          |                     |                    |                                              |
|------------------------------------------------------------------------------------|--------------------------------------------------------------------------------|----------|---------------------|--------------------|----------------------------------------------|
|                                                                                    | CartQ BLANJA                                                                   |          |                     |                    | 🛛 Bantuan 🎄 Notifikasi 🍄 🃜 🧕 🛞 Putri Rahma 🗸 |
| Pengguna<br>Transaksi<br>History Order<br>Profil                                   | Home / Negosiasi<br>Negosiasi<br>Open Diterima Ditolak Ditutup Kadaluarsa      |          |                     |                    |                                              |
| Produk Favorit                                                                     | Produk                                                                         | Quantity | Harga Nego          | Counter Offer      | _                                            |
| Negosiasi                                                                          | Zona 1 - Buku Sma/smk - Kelas 12 - Pendidikan Pancasila Dan<br>Kewarganegaraan | 1        | <b>€</b> Rp 11,000  | Rp 12,200          | Terima Tolak                                 |
|                                                                                    | Paper One Kertas Foto Copy A3 70 gr                                            | 1        | <b>€</b> Rp 85,000  | Menunggu Tanggapan |                                              |
|                                                                                    | Paper One Kertas Foto Copy A3 80 gr                                            | 1        | <b>€</b> Rp 99,000  | Menunggu Tanggapan |                                              |
|                                                                                    |                                                                                |          | Page 1 of 1 × < 1 > | •                  |                                              |
|                                                                                    |                                                                                |          |                     |                    |                                              |
| Tentang Kami Hubungi FAQ Kebijiakan Privasi                                        | Registrasi Penjual                                                             |          |                     |                    | Copyright 2019 SIPLah. All Rights Reserved.  |

![](_page_53_Picture_3.jpeg)

8. Pembeli klik Tolak di dashboard negosiasi jika vendor melakukan counter pada negosiasi yang telah diajukan

![](_page_54_Picture_0.jpeg)

![](_page_54_Picture_2.jpeg)

B

9. Pembeli klik button OK untuk persetujuan "Tolak Counter Nego"

![](_page_55_Picture_0.jpeg)

![](_page_55_Picture_2.jpeg)

В

10. Pembeli klik tombol OK berhasil tolak counter nego

![](_page_56_Picture_0.jpeg)

the second second